# Servisná príručka Dell™ Inspiron<sup>™</sup> One 19

| Technický prehľad        | Kryt systémovej dosky       |
|--------------------------|-----------------------------|
| <u>Skôr než začnete</u>  | Ventilátor systémovej dosky |
| Vstupno-výstupný kryt    | Pamäťové moduly             |
| Podstavec počítača       | Gombíková batéria           |
| Optická jednotka         | Bezdrôtová karta Mini-Card  |
| <u>Dekoratívny kryt</u>  | Chladič procesora           |
| Kryt reproduktora        | Ventilátory chladiča        |
| Rám displeja             | Procesor                    |
| Zadný kryt               | <u>Napájací zdroj</u>       |
| Pevný disk               | Systémová doska             |
| Vstupno-výstupná konzola | Displei                     |
| Vstupno-výstupná karta   | Kamera                      |
| Menič                    | Reproduktory                |
| Zadný kovový kryt        | Pomôcka nastavenia systému  |
|                          |                             |

## Poznámky, upozornenia a varovania

**POZNÁMKA:** POZNÁMKA uvádza dôležité informácie, ktoré umožňujú lepšie využitie počítača.

🛆 UPOZORNENIE: UPOZORNENIE označuje možné poškodenie hardvéru alebo stratu údajov a uvádza, ako sa vyhnúť problému.

XAROVANIE: VAROVANIE označuje možnosť škody na majetku, zranenia osôb alebo usmrtenia.

#### Informácie v tejto príručke sa môžu zmeniť bez predchádzajúceho upozornenia. Autorské práva © 2009 spoločnosť Dell Inc. Všetky práva vyhradené.

Reprodukcia týchto materiálov akýmkoľvek spôsobom bez písomného súhlasu spoločnosti Dell Inc. je prísne zakázaná.

Ochranné známky používané v tomto texte: Dell, logo DELL a Inspiron sú ochranné známky spoločnosti Dell Inc.: Microsoft, Windows, Windows Vista, a logo tlačidla Štart systému Windows Vista sú ochranné známky alebo registrované ochranné známky spoločnosti Microsoft Corporation v Spojených štátoch a v iných krajinách.

Ostatné obchodné značky a obchodné názvy v tejto príručke sa môžu používať ako odkazy na spoločnosti, ktoré si uplatňujú nárok na tieto značky a názvy, alebo ako referencie na ich produkty. Spoločnosť Dell Inc. sa zrieka akéhokoľvek nároku na vlastníctvo iných, než vlastných ochranných známok a obchodných názvov.

Model W01B Typ W01B001

September 2009 Rev. A00

#### Dekoratívny kryt Servisná príručka Dell<sup>™</sup> Inspiron<sup>™</sup> One 19

- Demontáž dekoratívneho krytu
   Spätná montáž dekoratívneho krytu
- VAROVANIE: Pred prácou vnútri počítača si prečítajte bezpečnostné pokyny, ktoré ste dostali s vaším počítačom. Ďalšie informácie o bezpečnosti
   a overených postupoch nájdete na stránke so zákonnými požiadavkami na adrese www.dell.com/regulatory\_compliance.
- △ UPOZORNENI E: Opravovať počítač môže len oprávnený servisný technik. Záruka sa nevzťahuje na poškodenie spôsobené servisom, ktorý nebol schválený spoločnosťou Dell™.

UPOZORNENIE: Aby ste predišli elektrostatickému výboju, uzemnite sa pomocou uzemňovacieho pásika na zápästí alebo opakovaným dotýkaním sa nenatretého kovového povrchu (ako napríklad zásuvky na vašom počítači).

# Demontáž dekoratívneho krytu

- 1. Postupujte podľa pokynov v časti Skôr než začnete.
- 2. Položte počítač do zvislej polohy.
- 3. Dekoratívny kryt uvoľnite stlačením a následným vytlačením zaisťovacích prvkov.
- 4. Položte počítač lícnou stranou nahor na plochý povrch.
- 5. Vyberte dekoratívny kryt z počítača.

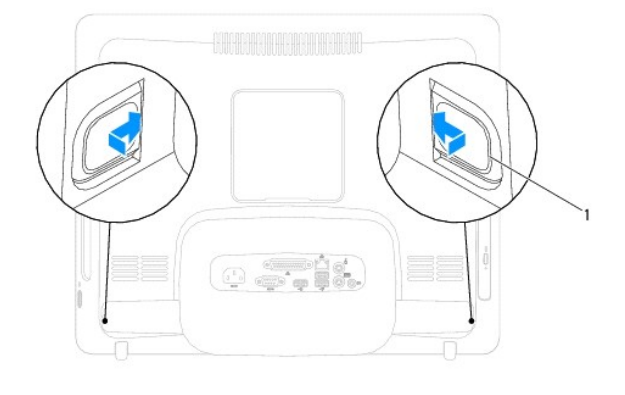

zaisťovacie prvky (2)

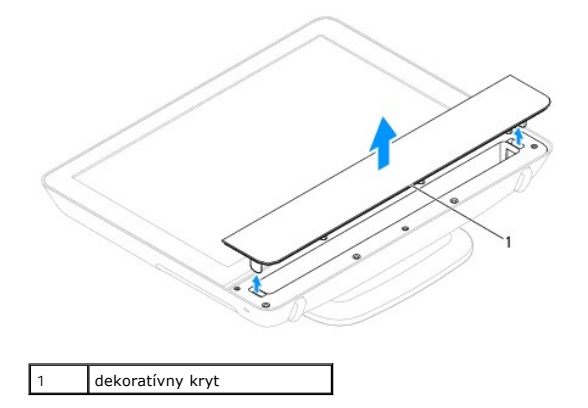

Spätná montáž dekoratívneho krytu

- 1. Postupujte podľa pokynov v časti Skôr než začnete.
- 2. Položte počítač lícnou stranou nahor na plochý povrch.
- 3. Smerujte zaisťovacie prvky na dekoratívnom kryte cez otvory na kryte reproduktora.
- 4. Pritlačte dekoratívny kryt smerom dole, kým nezapadne na miesto.
- 5. Počítač a všetky pripojené zariadenia zapojte do elektrických zásuviek a zapnite ich.

<u>Späť na stranu s obsahom</u>

## Zadný kryt

Servisná príručka Dell™ Inspiron™ One 19

- Demontáž zadného krytu
- Spätná montáž zadného krytu
- AROVANIE: Pred prácou vnútri počítača si prečítajte bezpečnostné pokyny, ktoré ste dostali s vaším počítačom. Ďalšie informácie o bezpečnosti a overených postupoch nájdete na stránke so zákonnými požiadavkami na adrese www.dell.com/regulatory\_compliance.
- △ UPOZORNENI E: Opravovať počítač môže len oprávnený servisný technik. Záruka sa nevzťahuje na poškodenie spôsobené servisom, ktorý nebol schválený spoločnosťou Dell™.
- UPOZORNENIE: Aby ste predišli elektrostatickému výboju, uzemnite sa pomocou uzemňovacieho pásika na zápästí alebo opakovaným dotýkaním sa nenatretého kovového povrchu (ako napríklad zásuvky na vašom počítači).

# Demontáž zadného krytu

- 1. Postupujte podľa pokynov v časti Skôr než začnete.
- 2. Demontujte vstupno-výstupný kryt (pozri Demontáž vstupno- výstupného krytu).
- 3. Demontujte podstavec počítača (pozri Demontáž podstavca počítača).
- 4. Demontujte jednotku optického disku (pozri Demontáž optickej jednotky).
- 5. Odskrutkujte skrutku, ktorá upevňuje zadný kryt k počítaču.

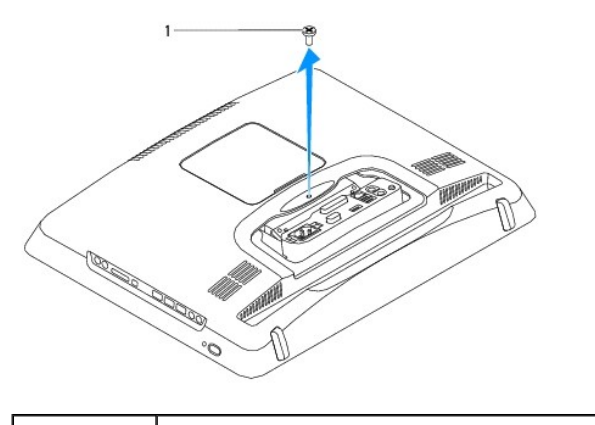

I Skrutka

- 6. Demontujte dekoratívny kryt (pozri Demontáž dekoratívneho krytu).
- 7. Demontujte kryt reproduktora (pozri Demontáž krytu reproduktora).
- 8. Demontujte rám displeja (pozri Demontáž rámu displeja).
- 9. Odskrutkujte desať skrutiek, ktoré zaisťujú zadný kryt k šasi.
- 10. Vyberte šasi zo zadného krytu, prevráťte ho a položte ho na čistý povrch.
- 11. Zadný kryt položte na bezpečné miesto.

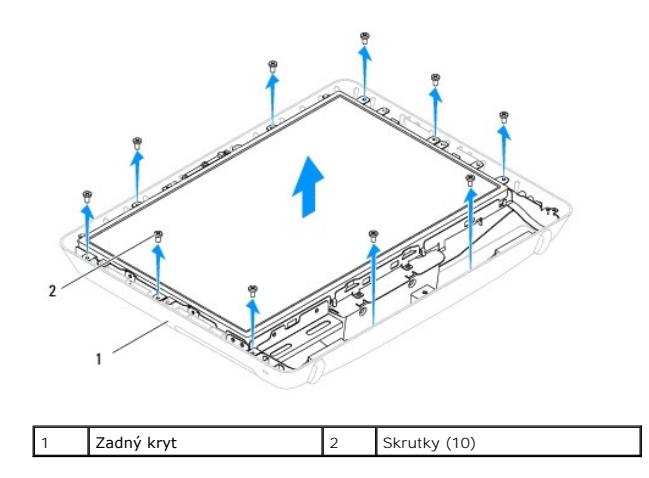

# Spätná montáž zadného krytu

- 1. Postupujte podľa pokynov v časti Skôr než začnete.
- 2. Zoberte šasi z čistého povrchu.
- 3. Prevráťte šasi a zarovnajte otvory na skrutky na šasi s otvormi na skrutky na zadnom kryte.
- 4. Zaskrutkujte späť desať skrutiek, ktoré zaisťujú zadný kryt k šasi.
- 5. Nainštalujte rám displeja (pozri Spätná montáž rámu displeja).
- 6. Namontujte späť kryt reproduktora (pozri Spätná montáž krytu reproduktora).
- 7. Namontujte späť dekoratívny kryt (pozri Spätná montáž dekoratívneho krytu).
- 8. Zaskrutkujte späť skrutku, ktorá upevňuje zadný kryt k počítaču.
- 9. Namontujte späť optickú jednotku (pozri Spätná inštalácia optickej jednotky).
- 10. Namontujte späť podstavec počítača (pozri Výmena podstavca počítača).
- 11. Namontujte späť vstupno-výstupný kryt (pozri Spätná montáž vstupno-výstupného krytu).
- UPOZORNENIE: Skôr než zapnete počítač, zaskrutkujte späť všetky skrutky a overte, či vo vnútri počítača neostali žiadne voľné skrutky. V opačnom prípade sa počítač môže poškodiť.
- 12. Počítač a všetky pripojené zariadenia zapojte do elektrických zásuviek a zapnite ich.

#### Skôr než začnete Servisná príručka Dell™ Inspiron™ One 19

- Odporúčané nástroje
- Vypnutie počítača
- Bezpečnostné pokyny

Táto príručka opisuje postupy pri odoberaní a pridávaní komponentov do vášho počítača. Ak nie je uvedené inak, predpokladá sa, že sú pri každom postupe splnené tieto podmienky:

- 1 Vykonali ste kroky, ktoré uvádza časť Vypnutie počítača a Bezpečnostné pokyny.
- 1 Prečítali ste si bezpečnostné informácie dodané spolu s počítačom.
- 1 Komponent možno vymeniť (alebo ak bol zakúpený zvlášť) inštalovať tak, že postup pri odpájaní vykonáte v opačnom poradí.

## Odporúčané nástroje

Postupy uvedené v tomto dokumente môžu vyžadovať použitie nasledujúcich nástrojov:

- 1 malý krížový skrutkovač,
- 1 kľúč na šesťhranné matice
- 1 Spustiteľný aktualizačný program systému Flash BIOS je k dispozícii na lokalite support.dell.com

## Vypnutie počítača

- △ UPOZORNENIE: Predtým, než vypnete počítač, si uložte a zatvorte všetky otvorené súbory a zatvorte všetky otvorené programy, aby ste zabránili strate údajov.
- 1. Uložte a zatvorte všetky otvorené súbory a ukončite všetky otvorené programy.
- 2. Vypnite operačný systém:

Windows Vista®

Kliknite na tlačidlo Štart 🚳, kliknite na šípku 🌄 a potom kliknite na tlačidlo Vypnúť.

Windows<sup>®</sup> 7:

Kliknite na tlačidlo Štart 🧐, potom kliknite na tlačidlo Vypnúť.

 Skontrolujte, či je počítač vypnutý. Ak sa váš počítač nevypne automaticky, keď vypnete operačný systém, stlačte a držte tlačidlo napájania, pokým sa počítač nevypne.

#### Bezpečnostné pokyny

Dodržiavajte nasledujúce bezpečnostné pokyny kvôli ochrane počítača pred možným poškodením a svojej osobnej bezpečnosti.

- VAROVANIE: Pred prácou vnútri počítača si prečítajte bezpečnostné pokyny, ktoré ste dostali s vaším počítačom. Ďalšie informácie o bezpečnosti
   a overených postupoch nájdete na stránke so zákonnými požiadavkami na adrese www.dell.com/regulatory\_compliance.
- A VAROVANIE: Pred otvorením krytu s úmyslom vymeniť, odstrániť alebo nainštalovať príslušenstvo, odpojte všetky zdroje napájania. Po dokončení inštalácie musíte pred pripojením k zdroju napájania kryt znova založiť a nainštalovať všetky spojovacie prvky.
- △ UPOZORNENIE: Odnímať kryt počítača a zasahovať do komponentov vnútri počítača je oprávnený iba certifikovaný servisný technik. Úplné informácie o bezpečnostných opatreniach, práci vnútri počítača a ochrane pred elektrostatickým výbojom nájdete v bezpečnostných pokynoch.
- UPOZORNENI E: Aby ste predišli elektrostatickému výboju, uzemnite sa pomocou uzemňovacieho pásika na zápästí alebo opakovaným dotýkaním sa nenatretého kovového povrchu (ako napríklad zásuvky na vašom počítači).
- UPOZORNENI E: Ak odpájate kábel, potiahnite ho za prípojku alebo ťahací jazýček, ale nie za samotný kábel. Niektoré káble majú konektor zaistený zarážkami; pred odpojením takéhoto kábla stlačte zarážku. Konektory od seba odpájajte plynulým ťahom rovným smerom-zabránite tým ohnutiu kolíkov. Skôr než kábel pripojíte, presvedčite sa, či sú oba konektory správne orientované a vyrovnané.
- VPOZORNENIE: V záujme vyhnutia sa poškodeniu počítača vykonajte predtým, než začnete s prácou vo vnútri počítača, nasledovné kroky.

- 1. Pracovný povrch musí byť rovný a čistý, aby sa nepoškriabal displej počítača.
- 2. Vypnite počítač (pozrite <u>Vypnutie počítača</u>) a všetky pripojené zariadenia.
- 🛆 UPOZORNENIE: Ak chcete odpojiť sieťový kábel, najskôr odpojte kábel z počítača a potom ho odpojte zo sieťového zariadenia.
- 3. Z počítača odpojte všetky telefónne alebo sieťové káble.
- 4. Odpojte počítač a všetky pripojené zariadenia z elektrických zásuviek.
- 5. Odpojte od počítača všetky pripojené zariadenia.
- 6. Kým je systém odpojený, stlačte a podržte hlavný vypínač, aby ste uzemnili systémovú dosku.

Kamera

Servisná príručka Dell™ Inspiron™ One 19

- Demontáž kamery
- Výmena kamery
- VAROVANIE: Pred prácou vnútri počítača si prečítajte bezpečnostné pokyny, ktoré ste dostali s vaším počítačom. Ďalšie informácie o bezpečnosti
   a overených postupoch nájdete na stránke so zákonnými požiadavkami na adrese www.dell.com/regulatory\_compliance.
- △ UPOZORNENI E: Opravovať počítač môže len oprávnený servisný technik. Záruka sa nevzťahuje na poškodenie spôsobené servisom, ktorý nebol schválený spoločnosťou Dell™.
- △ UPOZORNENIE: Aby ste predišli elektrostatickému výboju, uzemnite sa pomocou uzemňovacieho pásika na zápästí alebo opakovaným dotýkaním sa nenatretého kovového povrchu (ako napríklad zásuvky na vašom počítači).

# Demontáž kamery

- 1. Postupujte podľa pokynov v časti Skôr než začnete.
- 2. Demontujte rám displeja (pozri Demontáž rámu displeja).
- 3. Odpojte kábel kamery od konektora na module kamery.
- 4. Pomocou rydla z plastu vypáčte modul s kamerou, aby ste ho vybrali zo šasi.
- 5. Vyberte modul s kamerou zo šasi.

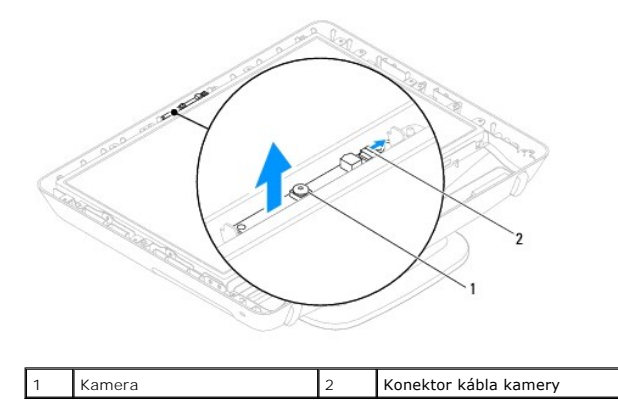

## Výmena kamery

- 1. Postupujte podľa pokynov v časti Skôr než začnete.
- 2. Prilepte modul s kamerou k šasi pomocou lepidla dodávaného s novým modulom s kamerou.
- 3. Pripojte kábel kamery ku konektoru na module kamery.
- 4. Nainštalujte rám displeja (pozri Spätná montáž rámu displeja).
- UPOZORNENI E: Skôr než zapnete počítač, zaskrutkujte späť všetky skrutky a overte, či vo vnútri počítača neostali žiadne voľné skrutky. V opačnom prípade sa počítač môže poškodiť.
- 5. Počítač a všetky pripojené zariadenia zapojte do elektrických zásuviek a zapnite ich.

# Bezdrôtová karta Mini-Card

Servisná príručka Dell™ Inspiron™ One 19

- Vybratie karty Mini-Card
- Opätovné vloženie karty Mini-Card.
- VAROVANIE: Pred prácou vnútri počítača si prečítajte bezpečnostné pokyny, ktoré ste dostali s vaším počítačom. Ďalšie informácie o bezpečnosti a overených postupoch nájdete na stránke so zákonnými požiadavkami na adrese www.dell.com/regulatory\_compliance.
- △ UPOZORNENI E: Opravovať počítač môže len oprávnený servisný technik. Záruka sa nevzťahuje na poškodenie spôsobené servisom, ktorý nebol schválený spoločnosťou Dell™.

UPOZORNENIE: Aby ste predišli elektrostatickému výboju, uzemnite sa pomocou uzemňovacieho pásika na zápästí alebo opakovaným dotýkaním sa nenatretého kovového povrchu (ako napríklad zásuvky na vašom počítači).

🖉 POZNÁMKA: Spoločnosť Dell neručí za kompatibilitu, ani neposkytuje podporu pre karty Mini-Card získané z iných zdrojov, než od spoločnosti Dell.

Ak ste si s počítačom objednali bezdrôtovú kartu Mini-Card, táto je už nainštalovaná.

Váš počítač podporuje polovičný otvor na karty Mini-Card pre bezdrôtovú sieť WLAN (Wireless Local Area Network).

## Vybratie karty Mini-Card

- 1. Postupujte podľa pokynov v časti Skôr než začnete.
- 2. Demontujte vstupno-výstupný kryt (pozri Demontáž vstupno-výstupného krytu)
- 3. Demontujte podstavec počítača (pozri Demontáž podstavca počítača).
- 4. Demontujte jednotku optického disku (pozri Demontáž optickej jednotky).
- 5. Demontujte dekoratívny kryt (pozri Demontáž dekoratívneho krytu).
- 6. Demontujte kryt reproduktora (pozri Demontáž krytu reproduktora)
- 7. Demontujte rám displeja (pozri Demontáž rámu displeja).
- 8. Demontujte zadný kryt (pozri Demontáž zadného krytu).
- 9. Demontujte vstupno-výstupnú konzolu (pozri Demontáž vstupno- výstupnej konzoly).
- 10. Demontujte menič (pozri Demontáž meniča).
- 11. Demontujte kryt systémovej dosky (pozri Demontáž krytu systémovej dosky).
- 12. Odpojte anténne káble z karty Mini-Card.
- 13. Odstráňte skrutku, ktorá upevňuje kartu Mini-Card ku konektoru systémovej dosky.
- 14. Vyberte kartu Mini-Card zo zásuvky na systémovej doske.
- UPOZORNENIE: Keď nie je karta Mini-Card v počítači, uložte ju do ochranného antistatického obalu (pozri "Ochrana pred elektrostatickým výbojom" v bezpečnostných pokynoch, ktoré boli dodané s vaším počítačom).

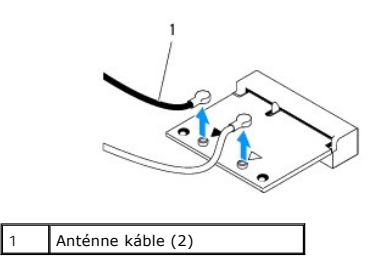

| 1 |           |   |         |
|---|-----------|---|---------|
| 1 | Mini-Card | 2 | Skrutka |

## Opätovné vloženie karty Mini-Card

- 🛆 UPOZORNENI E: Konektory sú označené, aby sa zabezpečila správna inštalácia. Použitie prílišnej sily môže poškodiť konektory.
- 🛆 UPOZORNENI E: Aby ste kartu Mini-Card nepoškodili skontrolujte, či pod ňou nie sú žiadne káble alebo anténne káble.
- 1. Postupujte podľa pokynov v časti Skôr než začnete.
- 2. Zarovnajte drážku na karte Mini-Card so západkou na zásuvke systémovej dosky.
- 3. Vložte kartu Mini-Card pod uhlom 45 stupňov do zásuvky systémovej dosky.
- 4. Zatlačte druhý koniec karty Mini-Card dole. Zaskrutkujte späť skrutku, ktorá upevňuje kartu Mini-Card v zásuvke systémovej dosky.
- Pripojte príslušné anténne káble ku karte Mini-Card, ktorú inštalujete. V nasledujúcej tabuľke nájdete farebnú schému anténnych káblov pre každú kartu Mini-Card podporovanú vaším počítačom.

| Konektory na karte Mini-Card        | Farebná schéma anténnych káblov |
|-------------------------------------|---------------------------------|
| WLAN (2 anténne káble)              |                                 |
| Hlavná WLAN (biely trojuholník)     | biely                           |
| Doplnková WLAN (čierny trojuholník) | čierny                          |

- 6. Namontujte späť kryt systémovej dosky (pozri Spätná montáž krytu systémovej dosky).
- 7. Namontujte späť menič (pozri Spätná montáž meniča).
- 8. Namontujte späť vstupno-výstupnú konzolu (pozri Spätná montáž vstupno-výstupnej konzoly).
- 9. Namontujte späť zadný kryt (pozri Spätná montáž zadného krytu).
- 10. Namontujte späť rám displeja (pozri Spätná montáž rámu displeja).
- 11. Namontujte späť kryt reproduktora (pozri Spätná montáž krytu reproduktora).
- 12. Namontujte späť dekoratívny kryt (pozri Spätná montáž dekoratívneho krytu).
- 13. Namontujte späť optickú jednotku (pozri Spätná inštalácia optickej jednotky).
- 14. Namontujte späť podstavec počítača (pozri Výmena podstavca počítača).
- 15. Namontujte späť vstupno-výstupný kryt (pozri Spätná montáž vstupno-výstupného krytu).
- UPOZORNENIE: Skôr než zapnete počítač, zaskrutkujte späť všetky skrutky a overte, či vo vnútri počítača neostali žiadne voľné skrutky. V opačnom prípade sa počítač môže poškodiť.
- 16. Počítač a všetky pripojené zariadenia zapojte do elektrických zásuviek a zapnite ich.

#### Gombíková batéria Servisná príručka Dell™ Inspiron™ One 19

- Demontáž gombíkovej batérie
- Opätovná inštalácia gombíkovej batérie
- AROVANIE: Pred prácou vnútri počítača si prečítajte bezpečnostné pokyny, ktoré ste dostali s vaším počítačom. Ďalšie informácie o bezpečnosti a overených postupoch nájdete na stránke so zákonnými požiadavkami na adrese www.dell.com/regulatory\_compliance.
- VAROVANIE: Nová batéria môže explodovať, ak sa nesprávne nainštaluje. Batériu vždy nahraďte rovnakým alebo ekvivalentným typom podľa odporúčania výrobcu. Použité batérie zlikvidujte podľa pokynov výrobcu.
- △ UPOZORNENI E: Opravovať počítač môže len oprávnený servisný technik. Záruka sa nevzťahuje na poškodenie spôsobené servisom, ktorý nebol schválený spoločnosťou Dell™.
- UPOZORNENI E: Aby ste predišli elektrostatickému výboju, uzemnite sa pomocou uzemňovacieho pásika na zápästí alebo opakovaným dotýkaním sa nenatretého kovového povrchu (ako napríklad zásuvky na vašom počítači).

## Demontáž gombíkovej batérie

- Všetky obrazovky z pomôcky nastavenia systému si zaznamenajte (pozri <u>Pomôcka nastavenia systému</u>), aby ste vedeli obnoviť správne nastavenia v krok 14.
- 2. Postupujte podľa pokynov v časti Skôr než začnete.
- 3. Demontujte vstupno-výstupný kryt (pozri Demontáž vstupno- výstupného krytu).
- 4. Demontujte podstavec počítača (pozri Demontáž podstavca počítača).
- 5. Demontujte jednotku optického disku (pozri Demontáž optickej jednotky).
- 6. Demontujte dekoratívny kryt (pozri Demontáž dekoratívneho krytu).
- 7. Demontujte kryt reproduktora (pozri Demontáž krytu reproduktora).
- 8. Demontujte rám displeja (pozri Demontáž rámu displeja).
- 9. Demontujte zadný kryt (pozri Demontáž zadného krytu).
- 10. Demontujte vstupno-výstupnú konzolu (pozri Demontáž vstupno-výstupnej konzoly).
- 11. Demontujte menič (pozri Demontáž meniča).
- 12. Demontujte kryt systémovej dosky (pozri Demontáž krytu systémovej dosky).
- 13. Opatrne potiahnite páčkou uvoľnenia smerom od gombíkovej batérie a vyberte ju z pätice.

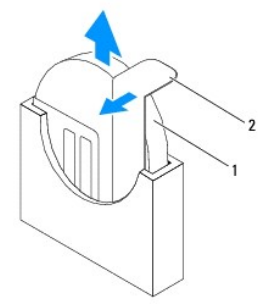

| 1 Gombíková batéria | 2 | Páčka uvoľnenia |
|---------------------|---|-----------------|
|---------------------|---|-----------------|

## Opätovná inštalácia gombíkovej batérie

- 1. Postupujte podľa pokynov v časti Skôr než začnete.
- 2. Vložte novú gombíkovú batériu do pätice so stranou označenou "+" smerujúcou doľava a zaklapnite ju na svoje miesto.
- 3. Namontujte späť kryt systémovej dosky (pozri Spätná montáž krytu systémovej dosky).
- 4. Namontujte späť menič (pozri Spätná montáž meniča).
- 5. Namontujte späť vstupno-výstupnú konzolu (pozri Spätná montáž vstupno-výstupnej konzoly).
- 6. Namontujte späť zadný kryt (pozri Spätná montáž zadného krytu).
- 7. Namontujte späť rám displeja (pozri Spätná montáž rámu displeja).
- 8. Namontujte späť kryt reproduktora (pozri Spätná montáž krytu reproduktora).
- 9. Namontujte späť dekoratívny kryt (pozri Spätná montáž dekoratívneho krytu).
- 10. Namontujte späť optickú jednotku (pozri Spätná inštalácia optickej jednotky).
- 11. Namontujte späť podstavec počítača (pozri Výmena podstavca počítača).
- 12. Namontujte späť vstupno-výstupný kryt (pozri Spätná montáž vstupno-výstupného krytu).
- UPOZORNENIE: Skôr než zapnete počítač, zaskrutkujte späť všetky skrutky a overte, či vo vnútri počítača neostali žiadne voľné skrutky. V opačnom prípade sa počítač môže poškodiť.
- 13. Počítač a zariadenia zapojte do elektrických zásuviek a potom ich zapnite.
- 14. Spustite pomôcku nastavenia systému (pozri Pomôcka nastavenia systému) a obnovte nastavenia, ktoré ste si zaznamenali v krok 1.

#### Displej

Servisná príručka Dell™ Inspiron™ One 19

- Panel displeja
- Kábel displeja
- VAROVANIE: Pred prácou vnútri počítača si prečítajte bezpečnostné pokyny, ktoré ste dostali s vaším počítačom. Ďalšie informácie o bezpečnosti a overených postupoch nájdete na stránke so zákonnými požiadavkami na adrese www.dell.com/regulatory\_compliance.
- △ UPOZORNENI E: Opravovať počítač môže len oprávnený servisný technik. Záruka sa nevzťahuje na poškodenie spôsobené servisom, ktorý nebol schválený spoločnosťou Dell™.
- △ UPOZORNENIE: Aby ste predišli elektrostatickému výboju, uzemnite sa pomocou uzemňovacieho pásika na zápästí alebo opakovaným dotýkaním sa nenatretého kovového povrchu (ako napríklad zásuvky na vašom počítači).

## Panel displeja

## Demontáž panela displeja

- 1. Postupujte podľa pokynov v časti Skôr než začnete.
- 2. Demontujte systémovú dosku (pozri Demontáž systémovej dosky).
- 3. Prevráťte počítač.
- 4. Odskrutkujte štyri skrutky, ktoré upevňujú panel displeja k šasi.
- 5. Vyberte káble displeja z usmerňovačov v šasi.
- 6. Vyberte panel displeja zo šasi.

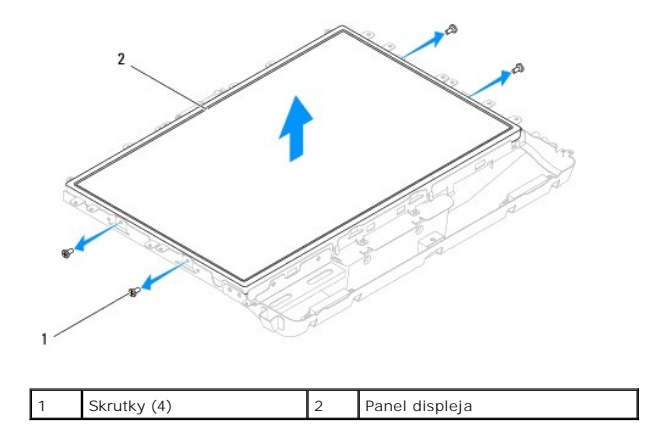

#### Spätná montáž panela displeja

- 1. Postupujte podľa pokynov v časti Skôr než začnete.
- 2. Trasujte káble displeja cez usmerňovače v šasi.
- 3. Zaskrutkujte späť štyri skrutky, ktoré upevňujú panel displeja k šasi.
- 4. Znova nainštalujte systémovú dosku (pozri Spätná montáž systémovej dosky).
- UPOZORNENI E: Skôr než zapnete počítač, zaskrutkujte späť všetky skrutky a overte, či vo vnútri počítača neostali žiadne voľné skrutky. V opačnom prípade sa počítač môže poškodiť.

5. Počítač a všetky pripojené zariadenia zapojte do elektrických zásuviek a zapnite ich.

# Kábel displeja

#### Odpojenie kábla displeja

- 1. Postupujte podľa pokynov v časti Skôr než začnete.
- 2. Demontujte rám displeja (pozri Demontáž panela displeja).
- 3. Prevráťte panel displeja.
- Nadvihnite vodivú pásku, ktorá zaisťuje kábel displeja na konektore panela displeja; stlačte zaisťovacie svorky na obidvoch stranách konektora panela displeja a odpojte kábel displeja.
- 5. Vyberte kábel displeja z panela displeja.

## Spätná inštalácia kábla displeja

- 1. Postupujte podľa pokynov v časti Skôr než začnete.
- 2. Zasuňte kábel displeja do konektora panela displeja, pokým úplne nezapadne a zaistite ho s vodivou páskou.
- 3. Prevráťte panel displeja.
- 4. Nainštalujte späť panel displeja (pozri Spätná montáž panela displeja).
- UPOZORNENI E: Skôr než zapnete počítač, zaskrutkujte späť všetky skrutky a overte, či vo vnútri počítača neostali žiadne voľné skrutky. V opačnom prípade sa počítač môže poškodiť.
- 5. Počítač a všetky pripojené zariadenia zapojte do elektrických zásuviek a zapnite ich.

Rám displeja

Servisná príručka Dell™ Inspiron™ One 19

- Demontáž rámu displeja
- Spätná montáž rámu displeja
- AROVANIE: Pred prácou vnútri počítača si prečítajte bezpečnostné pokyny, ktoré ste dostali s vaším počítačom. Ďalšie informácie o bezpečnosti a overených postupoch nájdete na stránke so zákonnými požiadavkami na adrese www.dell.com/regulatory\_compliance.
- △ UPOZORNENI E: Opravovať počítač môže len oprávnený servisný technik. Záruka sa nevzťahuje na poškodenie spôsobené servisom, ktorý nebol schválený spoločnosťou Dell™.
- UPOZORNENIE: Aby ste predišli elektrostatickému výboju, uzemnite sa pomocou uzemňovacieho pásika na zápästí alebo opakovaným dotýkaním sa nenatretého kovového povrchu (ako napríklad zásuvky na vašom počítači).

# Demontáž rámu displeja

- 1. Postupujte podľa pokynov v časti Skôr než začnete.
- 2. Demontujte dekoratívny kryt (pozri Demontáž dekoratívneho krytu).
- 3. Demontujte kryt reproduktora (pozri Demontáž krytu reproduktora).
- 4. Prstami opatrne vypáčte vnútornú hranu rámu displeja.
- 5. Vyberte rám displeja z počítača.

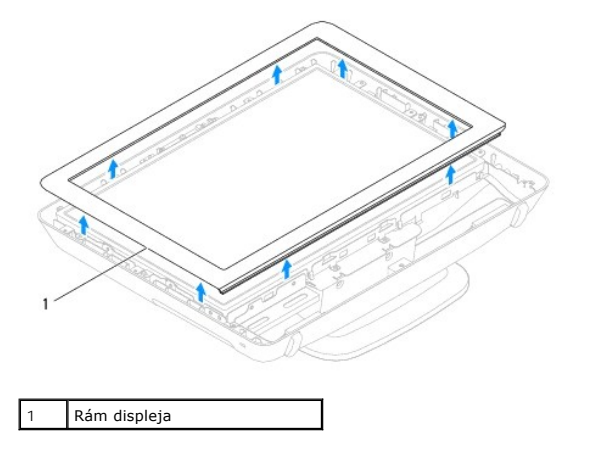

## Spätná montáž rámu displeja

- 1. Postupujte podľa pokynov v časti Skôr než začnete.
- 2. Zarovnajte rám displeja nad displej a zľahka ho zatlačte na miesto.
- 3. Namontujte späť kryt reproduktora (pozri Spätná montáž krytu reproduktora).
- 4. Namontujte späť dekoratívny kryt (pozri Spätná montáž dekoratívneho krytu).
- UPOZORNENIE: Skôr než zapnete počítač, zaskrutkujte späť všetky skrutky a overte, či vo vnútri počítača neostali žiadne voľné skrutky. V opačnom prípade sa počítač môže poškodiť.
- 5. Počítač a všetky pripojené zariadenia zapojte do elektrických zásuviek a zapnite ich.

#### Kryt reproduktora Servisná príručka Dell™ Inspiron™ One 19

Demontáž krytu reproduktora

#### Spätná montáž krytu reproduktora

- VAROVANIE: Pred prácou vnútri počítača si prečítajte bezpečnostné pokyny, ktoré ste dostali s vaším počítačom. Ďalšie informácie o bezpečnosti
   a overených postupoch nájdete na stránke so zákonnými požiadavkami na adrese www.dell.com/regulatory\_compliance.
- △ UPOZORNENI E: Opravovať počítač môže len oprávnený servisný technik. Záruka sa nevzťahuje na poškodenie spôsobené servisom, ktorý nebol schválený spoločnosťou Dell™.

UPOZORNENIE: Aby ste predišli elektrostatickému výboju, uzemnite sa pomocou uzemňovacieho pásika na zápästí alebo opakovaným dotýkaním sa nenatretého kovového povrchu (ako napríklad zásuvky na vašom počítači).

# Demontáž krytu reproduktora

- 1. Postupujte podľa pokynov v časti Skôr než začnete.
- 2. Demontujte dekoratívny kryt (pozri Demontáž dekoratívneho krytu).
- 3. Vyberte päť skrutiek, ktoré držia kryt reproduktora na počítači.
- 4. Vyberte kryt reproduktora z počítača.

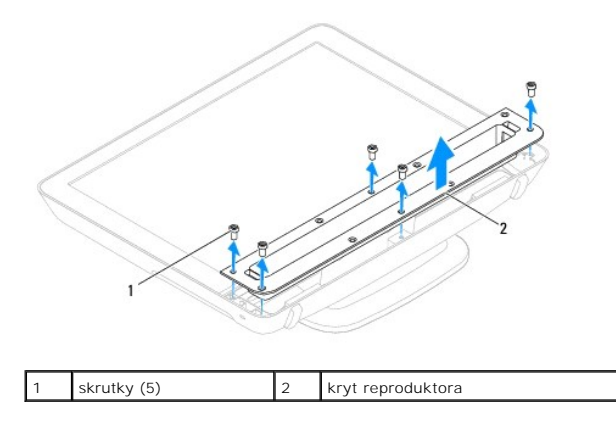

#### Spätná montáž krytu reproduktora

- 1. Postupujte podľa pokynov v časti Skôr než začnete.
- Zarovnajte otvory na skrutky na kryte reproduktora s otvormi na skrutky v počítači. Zaskrutkujte späť päť skrutiek, ktoré držia kryt reproduktora na počítači.
- 3. Namontujte späť dekoratívny kryt (pozri Spätná montáž dekoratívneho krytu).
- UPOZORNENIE: Skôr než zapnete počítač, zaskrutkujte späť všetky skrutky a overte, či vo vnútri počítača neostali žladne voľné skrutky. V opačnom prípade sa počítač môže poškodiť.
- 4. Počítač a všetky pripojené zariadenia zapojte do elektrických zásuviek a zapnite ich.

## Pevný disk

Servisná príručka Dell™ Inspiron™ One 19

- Demontáž pevného disku
- Spätná inštalácia pevného disku
- VAROVANIE: Pred prácou vnútri počítača si prečítajte bezpečnostné pokyny, ktoré ste dostali s vaším počítačom. Ďalšie informácie o bezpečnosti a overených postupoch nájdete na stránke so zákonnými požiadavkami na adrese www.dell.com/regulatory\_compliance.
- △ UPOZORNENI E: Opravovať počítač môže len oprávnený servisný technik. Záruka sa nevzťahuje na poškodenie spôsobené servisom, ktorý nebol schválený spoločnosťou Dell™.

UPOZORNENIE: Aby ste predišli elektrostatickému výboju, uzemnite sa pomocou uzemňovacieho pásika na zápästí alebo opakovaným dotýkaním sa nenatretého kovového povrchu (ako napríklad zásuvky na vašom počítači).

## Demontáž pevného disku

- 1. Postupujte podľa pokynov v časti Skôr než začnete.
- 2. Demontujte vstupno-výstupný kryt (pozri Demontáž vstupno- výstupného krytu).
- 3. Demontujte podstavec počítača (pozri Demontáž podstavca počítača).
- 4. Demontujte jednotku optického disku (pozri Demontáž optickej jednotky).
- 5. Demontujte dekoratívny kryt (pozri Demontáž dekoratívneho krytu).
- 6. Demontujte kryt reproduktora (pozri Demontáž krytu reproduktora).
- 7. Demontujte rám displeja (pozri Demontáž rámu displeja).
- 8. Demontujte zadný kryt (pozri Demontáž zadného krytu).
- 9. Odstráňte hliníkové fóliové pásky, ktoré zaisťujú pevný disk.
- 10. Odskrutkujte štyri skrutky, ktoré upevňujú pevný disk k šasi.
- 11. Odpojte kábel pevného disku od konektora na pevnom disku.
- 12. Vytiahnite pevný disk zo šasi.

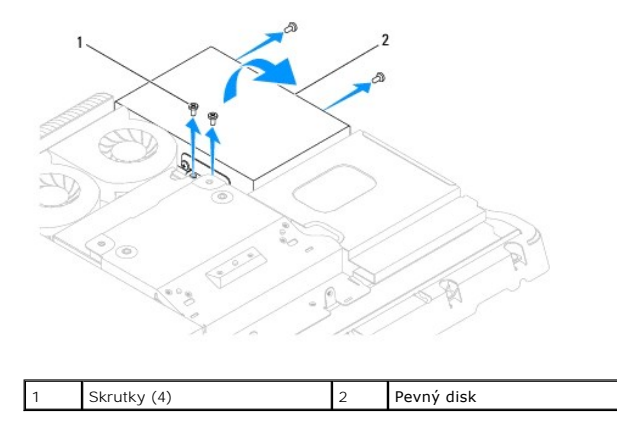

## Spätná inštalácia pevného disku

1. Postupujte podľa pokynov v časti Skôr než začnete.

2. Zarovnajte otvory na skrutky na pevnom disku s otvormi na skrutky na šasi. Naskrutkujte späť štyri skrutky, ktoré upevňujú pevný disk.

3. Pripojte kábel pevného disku ku konektoru na pevnom disku.

UPOZORNENI E: Hliníkové fóliové pásky sa používajú na ochranu pred elektromagnetickou indukciou (EMI) a na uzemnenie komponentov. Aby ste predišli poškodeniu pevného disku, prilepte, po výmene pevného disku, hliníkové fóliové pásky.

**POZNÁMKA:** Hliníkové fóliové pásky sa dodajú s novým pevným diskom.

- 4. Prilepte hliníkové fóliové pásky na pevný disk.
- 5. Namontujte späť zadný kryt (pozri Spätná montáž zadného krytu).
- 6. Namontujte späť rám displeja (pozri Spätná montáž rámu displeja).
- 7. Namontujte späť kryt reproduktora (pozri Spätná montáž krytu reproduktora).
- 8. Namontujte späť dekoratívny kryt (pozri Spätná montáž dekoratívneho krytu).
- 9. Namontujte späť optickú jednotku (pozri Spätná inštalácia optickej jednotky).
- 10. Namontujte späť podstavec počítača (pozri Výmena podstavca počítača).
- 11. Namontujte späť vstupno-výstupný kryt (pozri Spätná montáž vstupno-výstupného krytu).
- UPOZORNENIE: Skôr než zapnete počítač, zaskrutkujte späť všetky skrutky a overte, či vo vnútri počítača neostali žiadne voľné skrutky. V opačnom prípade sa počítač môže poškodiť.
- 12. Počítač a všetky pripojené zariadenia zapojte do elektrických zásuviek a zapnite ich.

#### Chladič procesora Servisná príručka Dell™ Inspiron™ One 19

- Demontáž chladiča procesora
- Opätovná inštalácia chladiča procesora
- VAROVANIE: Pred prácou vnútri počítača si prečítajte bezpečnostné pokyny, ktoré ste dostali s vaším počítačom. Ďalšie informácie o bezpečnosti a overených postupoch nájdete na stránke so zákonnými požiadavkami na adrese www.dell.com/regulatory\_compliance.
- VAROVANIE: Chladič sa môže počas normálnej prevádzky veľmi zahriať. Skôr než sa jej dotknete, nechajte ju dostatočne dlho vychladnúť.
- △ UPOZORNENI E: Opravovať počítač môže len oprávnený servisný technik. Záruka sa nevzťahuje na poškodenie spôsobené servisom, ktorý nebol schválený spoločnosťou Dell™.
- UPOZORNENI E: Aby ste predišli elektrostatickému výboju, uzemnite sa pomocou uzemňovacieho pásika na zápästí alebo opakovaným dotýkaním sa nenatretého kovového povrchu (ako napríklad zásuvky na vašom počítači).
- △ UPOZORNENIE: Ak nepoznáte postupy odstraňovania a výmeny hardvéru, nevykonávajte nasledujúce kroky. Nesprávne vykonanie nasledujúcich krokov môže poškodiť systémovú dosku. Informácie o technickom servise nájdete v Inštalačnej príručke.

# Demontáž chladiča procesora

- UPOZORNENI E: Ak chcete zaistiť maximálne chladenie procesora, nedotýkajte sa oblastí prenosu tepla na chladiči procesora. Mastnota vašej pokožky môže obmedziť schopnosť prenosu tepla tepelným mazivom.
- 1. Postupujte podľa pokynov v časti Skôr než začnete.
- 2. Demontujte vstupno-výstupný kryt (pozri Demontáž vstupno- výstupného krytu).
- 3. Demontujte podstavec počítača (pozri Demontáž podstavca počítača).
- 4. Demontujte jednotku optického disku (pozri Demontáž optickej jednotky).
- 5. Demontujte dekoratívny kryt (pozri Demontáž dekoratívneho krytu).
- 6. Demontujte kryt reproduktora (pozri Demontáž krytu reproduktora).
- 7. Demontujte rám displeja (pozri Demontáž rámu displeja).
- 8. Demontujte zadný kryt (pozri Demontáž zadného krytu).
- 9. Demontujte vstupno-výstupnú konzolu (pozri Demontáž vstupno-výstupnej konzoly).
- 10. Demontujte menič (pozri Demontáž meniča)
- 11. Demontujte kryt systémovej dosky (pozri Demontáž krytu systémovej dosky).
- 12. Postupne (označené na chladiči procesora) uvoľnite štyri skrutky so zapustenou hlavou v zostupnom poradí, ktoré zaisťujú chladič procesora na systémovej doske.
- 13. Chladič procesora opatrne vyberte z počítača.

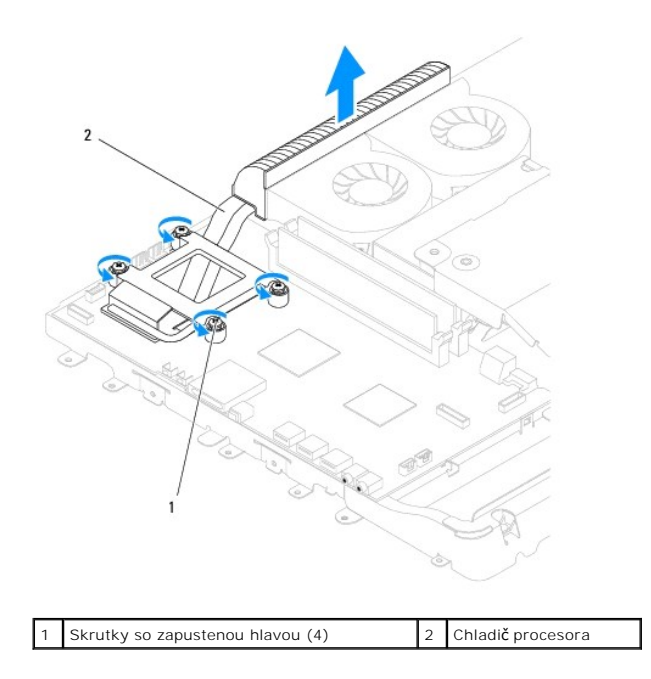

## Opätovná inštalácia chladiča procesora

- 🛆 UPOZORNENIE: Nesprávne zarovnanie chladiča procesora môže spôsobiť poškodenie systémovej dosky a procesora.
- POZNÁMKA: Pôvodné tepelné mazivo možno použiť, ak sa budú pôvodný procesor a chladič opätovne inštalovať spolu. Ak vymieňate buď procesor, alebo chladič, použite tepelné mazivo, ktoré sa dodáva v súprave, čím dosiahnete tepelnú vodivosť.
- 1. Postupujte podľa pokynov v časti Skôr než začnete.
- 2. Odstráňte tepelné mazivo zo spodnej časti chladiča procesora a znova ho použite.
- Zarovnajte štyri skrutky so zapustenou hlavou na chladiči procesora s otvormi na skrutky na systémovej doske a skrutky zaskrutkujte v vzostupnom poradí.
- 4. Namontujte späť kryt systémovej dosky (pozri Spätná montáž krytu systémovej dosky).
- 5. Namontujte späť menič (pozri Spätná montáž meniča).
- 6. Namontujte späť vstupno-výstupnú konzolu (pozri Spätná montáž vstupno-výstupnej konzoly).
- 7. Namontujte späť zadný kryt (pozri Spätná montáž zadného krytu).
- 8. Namontujte späť rám displeja (pozri Spätná montáž rámu displeja).
- 9. Namontujte späť kryt reproduktora (pozri Spätná montáž krytu reproduktora).
- 10. Namontujte späť dekoratívny kryt (pozri Spätná montáž dekoratívneho krytu).
- 11. Namontujte späť optickú jednotku (pozri Spätná inštalácia optickej jednotky).
- 12. Namontujte späť podstavec počítača (pozri Výmena podstavca počítača).

13. Namontujte späť vstupno-výstupný kryt (pozri Spätná montáž vstupno-výstupného krytu).

- UPOZORNENIE: Skôr než zapnete počítač, zaskrutkujte späť všetky skrutky a overte, či vo vnútri počítača neostali žiadne voľné skrutky. V opačnom prípade sa počítač môže poškodiť.
- 14. Počítač a všetky pripojené zariadenia zapojte do elektrických zásuviek a zapnite ich.

<u>Späť na stranu s obsahom</u>

#### Ventilátory chladiča Servisná príručka Dell™ Inspiron™ One 19

- Demontáž ventilátorov chladiča
- Spätná montáž ventilátorov chladiča
- VAROVANIE: Pred prácou vnútri počítača si prečítajte bezpečnostné pokyny, ktoré ste dostali s vaším počítačom. Ďalšie informácie o bezpečnosti
   a overených postupoch nájdete na stránke so zákonnými požiadavkami na adrese www.dell.com/regulatory\_compliance.
- △ UPOZORNENIE: Opravovať počítač môže len oprávnený servisný technik. Záruka sa nevzťahuje na poškodenie spôsobené servisom, ktorý nebol schválený spoločnosťou Dell™.

UPOZORNENIE: Aby ste predišli elektrostatickému výboju, uzemnite sa pomocou uzemňovacieho pásika na zápästí alebo opakovaným dotýkaním sa nenatretého kovového povrchu (ako napríklad zásuvky na vašom počítači).

# Demontáž ventilátorov chladiča

- 1. Postupujte podľa pokynov v časti Skôr než začnete.
- 2. Demontujte vstupno-výstupný kryt (pozri Demontáž vstupno- výstupného krytu).
- 3. Demontujte podstavec počítača (pozri Demontáž podstavca počítača).
- 4. Demontujte jednotku optického disku (pozri Demontáž optickej jednotky).
- 5. Demontujte dekoratívny kryt (pozri Demontáž dekoratívneho krytu).
- 6. Demontujte kryt reproduktora (pozri Demontáž krytu reproduktora).
- 7. Demontujte rám displeja (pozri Demontáž rámu displeja).
- 8. Demontujte zadný kryt (pozri <u>Demontáž zadného krytu</u>).
- 9. Demontujte vstupno-výstupnú konzolu (pozri Demontáž vstupno- výstupnej konzoly).
- 10. Demontujte menič (pozri Demontáž meniča).
- 11. Demontujte kryt systémovej dosky (pozri Demontáž krytu systémovej dosky).
- 12. Demontujte chladič procesora (pozri Demontáž chladiča procesora).
- Odpojte káble ventilátora chladiča od konektorov systémovej dosky. Viac informácii o umiestnení konektorov ventilátorov chladiča nájdete v časti <u>Súčasti</u> systémovej dosky.
- 14. Poznačte si smerovanie káblov ventilátora chladiča a vyberte ich z usmerňovačov v šasi.
- 15. Odstráňte štyri skrutky, ktoré zaisťujú ventilátory chladiča k šasi.
- 16. Vyberte ventilátory chladiča zo šasi.

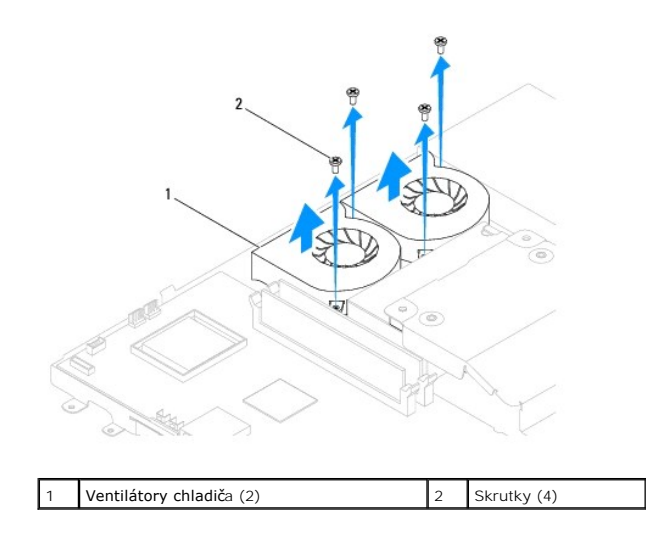

# Spätná montáž ventilátorov chladiča

- 1. Postupujte podľa pokynov v časti Skôr než začnete.
- Zarovnajte otvory na skrutky na ventilátoroch chladiča s otvormi na skrutky na šasi. Zaskrutkujte späť štyri skrutky, ktoré zaisťujú ventilátory chladiča k šasi.
- 3. Veďte káble ventilátora chladiča cez usmerňovače v šasi.
- 4. Pripojte káble ventilátora chladiča ku konektorom na systémovej doske.
- 5. Namontujte späť chladič procesora (pozri Opätovná inštalácia chladiča procesora).
- 6. Namontujte späť kryt systémovej dosky (pozri Spätná montáž krytu systémovej dosky).
- 7. Namontujte späť menič (pozri Spätná montáž meniča).
- 8. Namontujte späť vstupno-výstupnú konzolu (pozri Spätná montáž vstupno-výstupnej konzoly).
- 9. Namontujte späť zadný kryt (pozri Spätná montáž zadného krytu).
- 10. Nainštalujte rám displeja (pozri Spätná montáž rámu displeja).
- 11. Namontujte späť kryt reproduktora (pozri Spätná montáž krytu reproduktora).
- 12. Namontujte späť dekoratívny kryt (pozri Spätná montáž dekoratívneho krytu).
- 13. Namontujte späť optickú jednotku (pozri Spätná inštalácia optickej jednotky).
- 14. Namontujte späť podstavec počítača (pozri Výmena podstavca počítača).
- 15. Namontujte späť vstupno-výstupný kryt (pozri Spätná montáž vstupno-výstupného krytu).
- UPOZORNENIE: Skôr než zapnete počítač, zaskrutkujte späť všetky skrutky a overte, či vo vnútri počítača neostali žiadne voľné skrutky. V opačnom prípade sa počítač môže poškodiť.
- 16. Počítač a všetky pripojené zariadenia zapojte do elektrických zásuviek a zapnite ich.

# Meni**č**

Servisná príručka Dell™ Inspiron™ One 19

- Demontáž meniča
- Spätná montáž meniča
- VAROVANIE: Pred prácou vnútri počítača si prečítajte bezpečnostné pokyny, ktoré ste dostali s vaším počítačom. Ďalšie informácie o bezpečnosti
   a overených postupoch nájdete na stránke so zákonnými požiadavkami na adrese www.dell.com/regulatory\_compliance.
- △ UPOZORNENI E: Opravovať počítač môže len oprávnený servisný technik. Záruka sa nevzťahuje na poškodenie spôsobené servisom, ktorý nebol schválený spoločnosťou Dell™.
- UPOZORNENIE: Aby ste predišli elektrostatickému výboju, uzemnite sa pomocou uzemňovacieho pásika na zápästí alebo opakovaným dotýkaním sa nenatretého kovového povrchu (ako napríklad zásuvky na vašom počítači).

# Demontáž meniča

- 1. Postupujte podľa pokynov v časti Skôr než začnete.
- 2. Demontujte vstupno-výstupný kryt (pozri Demontáž vstupno- výstupného krytu).
- 3. Demontujte podstavec počítača (pozri Demontáž podstavca počítača).
- 4. Demontujte jednotku optického disku (pozri Demontáž optickej jednotky).
- 5. Demontujte dekoratívny kryt (pozri Demontáž dekoratívneho krytu).
- 6. Demontujte kryt reproduktora (pozri Demontáž krytu reproduktora).
- 7. Demontujte rám displeja (pozri Demontáž rámu displeja).
- 8. Demontujte zadný kryt (pozri Demontáž zadného krytu).
- 9. Odstráňte dve skrutky, ktoré upevňujú kryt meniča ku krytu systémovej dosky.
- 10. Vyberte kryt meniča z počítača.

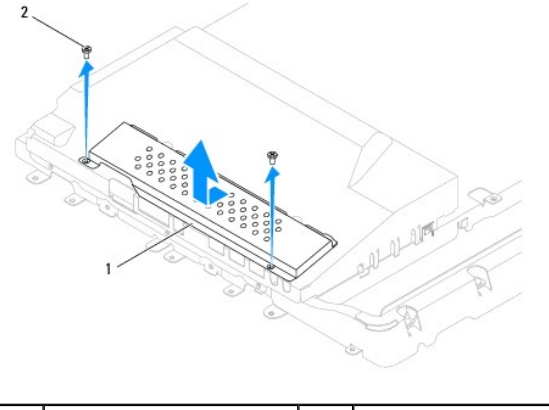

1 Kryt meniča 2 Skrutky (2)

- 11. Odpojte kábel meniča a káble displeja z konektorov na meniči.
- 12. Odstráňte dve skrutky, ktoré upevňujú menič ku krytu systémovej dosky.
- 13. Vyberte menič z krytu systémovej dosky.

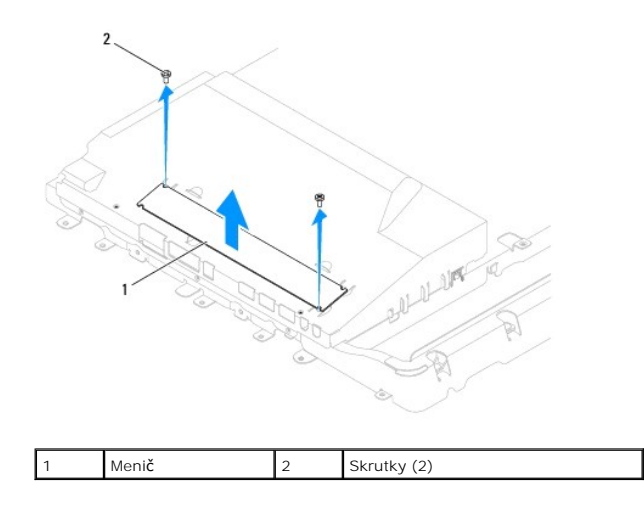

# Spätná montáž meniča

- 1. Postupujte podľa pokynov v časti Skôr než začnete.
- Zarovnajte otvory na skrutky na meniči s otvormi na skrutky na kryte systémovej dosky. Zaskrutkujte späť dve skrutky, ktoré upevňujú menič na kryte systémovej dosky.
- 3. Pripojte kábel meniča a káble displeja ku konektorom na meniči.
- Zasuňte úchytky na kryte meniča do otvorov na kryte systémovej dosky. Zaskrutkujte späť dve skrutky, ktoré upevňujú kryt meniča na kryte systémovej dosky.
- 5. Namontujte späť zadný kryt (pozri Spätná montáž zadného krytu).
- 6. Namontujte späť rám displeja (pozri Spätná montáž rámu displeja).
- 7. Namontujte späť kryt reproduktora (pozri Spätná montáž krytu reproduktora).
- 8. Namontujte späť dekoratívny kryt (pozri Spätná montáž dekoratívneho krytu).
- 9. Namontujte späť optickú jednotku (pozri Spätná inštalácia optickej jednotky).
- 10. Namontujte späť podstavec počítača (pozri Výmena podstavca počítača).
- 11. Namontujte späť vstupno-výstupný kryt (pozri Spätná montáž vstupno-výstupného krytu).
- UPOZORNENIE: Skôr než zapnete počítač, zaskrutkujte späť všetky skrutky a overte, či vo vnútri počítača neostali žiadne voľné skrutky. V opačnom prípade sa počítač môže poškodiť.
- 12. Počítač a všetky pripojené zariadenia zapojte do elektrických zásuviek a zapnite ich.

# Vstupno-výstupná konzola

- Servisná príručka Dell<sup>™</sup> Inspiron™ One 19
- Demontáž vstupno-výstupnej konzoly.
- Spätná montáž vstupno-výstupnej konzoly
- VAROVANIE: Pred prácou vnútri počítača si prečítajte bezpečnostné pokyny, ktoré ste dostali s vaším počítačom. Ďalšie informácie o bezpečnosti a overených postupoch nájdete na stránke so zákonnými požiadavkami na adrese www.dell.com/regulatory\_compliance.
- △ UPOZORNENI E: Opravovať počítač môže len oprávnený servisný technik. Záruka sa nevzťahuje na poškodenie spôsobené servisom, ktorý nebol schválený spoločnosťou Dell™.

UPOZORNENIE: Aby ste predišli elektrostatickému výboju, uzemnite sa pomocou uzemňovacieho pásika na zápästí alebo opakovaným dotýkaním sa nenatretého kovového povrchu (ako napríklad zásuvky na vašom počítači).

# Demontáž vstupno-výstupnej konzoly

- 1. Postupujte podľa pokynov v časti Skôr než začnete.
- 2. Demontujte vstupno-výstupný kryt (pozri Demontáž vstupno-výstupného krytu).
- 3. Demontujte podstavec počítača (pozri Demontáž podstavca počítača).
- 4. Demontujte jednotku optického disku (pozri Demontáž optickej jednotky).
- 5. Demontujte dekoratívny kryt (pozri Demontáž dekoratívneho krytu).
- 6. Demontujte kryt reproduktora (pozri Demontáž krytu reproduktora).
- 7. Demontujte rám displeja (pozri Demontáž rámu displeja).
- 8. Demontujte zadný kryt (pozri Demontáž zadného krytu).
- 9. Odstráňte štyri skrutky, ktoré zaisťujú vstupno-výstupnú konzolu k šasi.
- 10. Bez toho, aby ste vstupno-výstupnú konzolu silou ťahali ju otočte, čím získate prístup ku konektorom káblov vstupno-výstupnej dosky.
- 11. Odpojte všetky káble pripojené k vstupno-výstupnej doske.
- 12. Vyberte vstupno-výstupnú konzolu zo šasi.

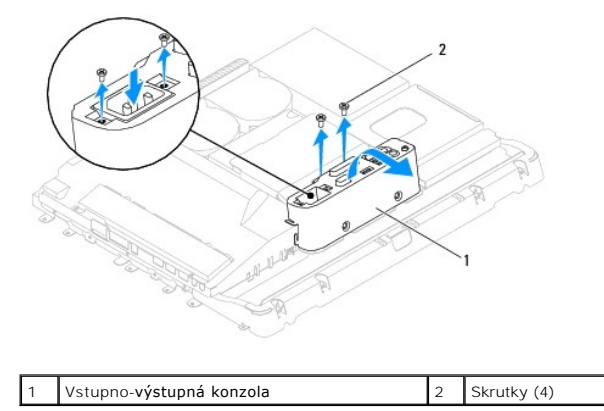

# Spätná montáž vstupno-výstupnej konzoly

- 1. Postupujte podľa pokynov v časti Skôr než začnete.
- 2. Pripojte všetky káble pripojené k vstupno-výstupnej doske.

- Zarovnajte otvory na skrutky na vstupno-výstupnej konzole s otvormi na skrutky na šasi. Zaskrutkujte späť štyri skrutky, ktoré zaisťujú vstupnovýstupnú konzolu k šasi.
- 4. Namontujte späť zadný kryt (pozri Spätná montáž zadného krytu).
- 5. Namontujte späť rám displeja (pozri Spätná montáž rámu displeja).
- 6. Namontujte späť kryt reproduktora (pozri Spätná montáž krytu reproduktora).
- 7. Namontujte späť dekoratívny kryt (pozri Spätná montáž dekoratívneho krytu).
- 8. Namontujte späť optickú jednotku (pozri Spätná inštalácia optickej jednotky).
- 9. Namontujte späť podstavec počítača (pozri Výmena podstavca počítača).
- 10. Namontujte späť vstupno-výstupný kryt (pozri Spätná montáž vstupno-výstupného krytu).
- UPOZORNENIE: Skôr než zapnete počítač, zaskrutkujte späť všetky skrutky a overte, či vo vnútri počítača neostali žiadne voľné skrutky. V opačnom prípade sa počítač môže poškodiť.
- 11. Počítač a všetky pripojené zariadenia zapojte do elektrických zásuviek a zapnite ich.

# Vstupno-výstupná karta

Servisná príručka Dell™ Inspiron™ One 19

- Vybratie vstupno-výstupnej karty.
- Opätovné vloženie vstupno-výstupnej karty
- VAROVANIE: Pred prácou vnútri počítača si prečítajte bezpečnostné pokyny, ktoré ste dostali s vaším počítačom. Ďalšie informácie o bezpečnosti
   a overených postupoch nájdete na stránke so zákonnými požiadavkami na adrese www.dell.com/regulatory\_compliance.
- △ UPOZORNENI E: Opravovať počítač môže len oprávnený servisný technik. Záruka sa nevzťahuje na poškodenie spôsobené servisom, ktorý nebol schválený spoločnosťou Dell™.

UPOZORNENI E: Aby ste predišli elektrostatickému výboju, uzemnite sa pomocou uzemňovacieho pásika na zápästí alebo opakovaným dotýkaním sa nenatretého kovového povrchu (ako napríklad zásuvky na vašom počítači).

# Vybratie vstupno-výstupnej karty

- 1. Postupujte podľa pokynov v časti Skôr než začnete.
- 2. Demontujte vstupno-výstupný kryt (pozri Demontáž vstupno- výstupného krytu).
- 3. Demontujte podstavec počítača (pozri Demontáž podstavca počítača).
- 4. Demontujte jednotku optického disku (pozri Demontáž optickej jednotky).
- 5. Demontujte dekoratívny kryt (pozri Demontáž dekoratívneho krytu).
- 6. Demontujte kryt reproduktora (pozri Demontáž krytu reproduktora).
- 7. Demontujte rám displeja (pozri Demontáž rámu displeja).
- 8. Demontujte zadný kryt (pozri Demontáž zadného krytu).
- 9. Demontujte vstupno-výstupnú konzolu (pozri Demontáž vstupno- výstupnei konzolv).
- 10. Pomocou kľúča na šesťhranné matice odskrutkujte štyri skrutky, ktoré zaisťujú vstupno-výstupnú kartu ku vstupno-výstupnej konzole.

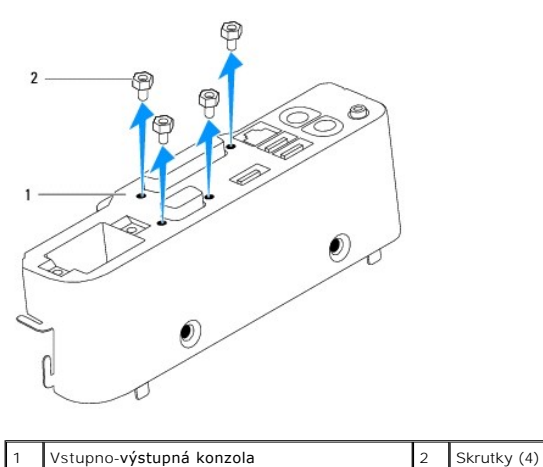

Vstupno-výstupná konzola 2 1

11. Vysuňte vstupno-výstupnú kartu z počítača.

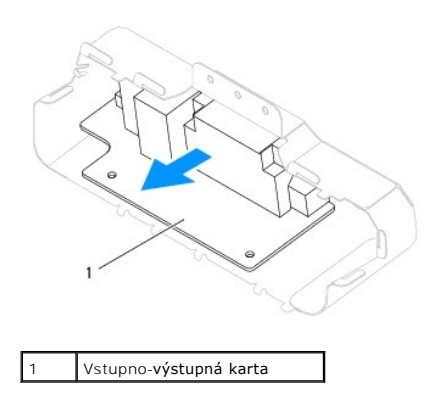

# Opätovné vloženie vstupno-výstupnej karty

- 1. Postupujte podľa pokynov v časti Skôr než začnete.
- Zarovnajte otvory na skrutky na vstupno-výstupnej karte s otvormi na skrutky na vstupno-výstupnej konzole. Zaskrutkujte späť štyri skrutky, ktoré zaisťujú vstupno-výstupnú kartu na vstupno- výstupnej konzole.
- 3. Namontujte späť vstupno-výstupnú konzolu (pozri <u>Spätná montáž vstupno-výstupnej konzoly</u>).
- 4. Namontujte späť zadný kryt (pozri Spätná montáž zadného krytu).
- 5. Namontujte späť rám displeja (pozri <u>Spätná montáž rámu displeja</u>).
- 6. Namontujte späť kryt reproduktora (pozri Spätná montáž krytu reproduktora).
- 7. Namontujte späť dekoratívny kryt (pozri Spätná montáž dekoratívneho krytu).
- 8. Namontujte späť optickú jednotku (pozri Spätná inštalácia optickej jednotky).
- 9. Namontujte späť podstavec počítača (pozri Výmena podstavca počítača).
- 10. Namontujte späť vstupno-výstupný kryt (pozri <u>Spätná montáž vstupno-výstupného krytu</u>).
- UPOZORNENI E: Skôr než zapnete počítač, zaskrutkujte späť všetky skrutky a overte, či vo vnútri počítača neostali žladne voľné skrutky. V opačnom prípade sa počítač môže poškodiť.
- 11. Počítač a všetky pripojené zariadenia zapojte do elektrických zásuviek a zapnite ich.

#### Vstupno-**výstupný kryt** Servisná príručka Dell™ Inspiron™ One 19

-----

- Demontáž vstupno-výstupného krytu
- Spätná montáž vstupno-výstupného krytu
- VAROVANIE: Pred prácou vnútri počítača si prečítajte bezpečnostné pokyny, ktoré ste dostali s vaším počítačom. Ďalšie informácie o bezpečnosti a overených postupoch nájdete na stránke so zákonnými požiadavkami na adrese www.dell.com/regulatory\_compliance.
- 🔥 VAROVANIE: Aby ste predišli úrazu elektrickým prúdom, pred zložením vstupno-výstupného krytu počítač vždy odpojte od elektrickej siete.
- △ UPOZORNENIE: Opravovať počítač môže len oprávnený servisný technik. Záruka sa nevzťahuje na poškodenie spôsobené servisom, ktorý nebol schválený spoločnosťou Dell™.
- UPOZORNENIE: Aby ste predišli elektrostatickému výboju, uzemnite sa pomocou uzemňovacieho pásika na zápästí alebo opakovaným dotýkaním sa nenatretého kovového povrchu (ako napríklad zásuvky na vašom počítači).

🛆 UPOZORNENI E: Zabezpečte dostatočný priestor pre systém s odpojeným krytom — minimálne 30 cm priestoru pracovnej plochy.

## Demontáž vstupno-výstupného krytu

1. Postupujte podľa pokynov v časti Skôr než začnete.

🛆 UPOZORNENIE: Pred otvorením počítača ho položte na mäkkú handričku alebo čistý povrch, aby ste predišli škrabancom na displeji.

- 2. Položte počítač lícnou stranou na plochý povrch.
- 3. Nadvihnite podstavec počítača, aby ste získali prístup ku vstupno- výstupnému krytu.
- Pomocou prstov stlačte dve zaisťovacie svorky v spodnej časti vstupno-výstupného krytu a jeho nadvihnutím uvoľnite západky z otvorov na zadnom kryte.
- 5. Vytiahnite vstupno-výstupný kryt z počítača.

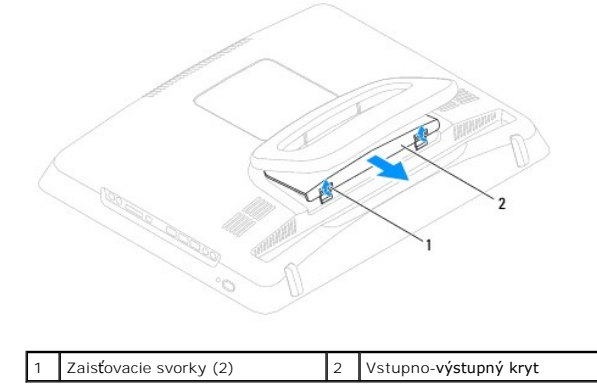

# Spätná montáž vstupno-výstupného krytu

- 1. Postupujte podľa pokynov v časti Skôr než začnete.
- 2. Zarovnajte tri úchytky na vstupno-výstupnom kryte s otvormi na zadnom kryte.
- Stlačte dve zaisťovacie svorky v spodnej časti vstupno- výstupného krytu a jemne zasuňte dve úchytky do otvorov na zadnom kryte, aby ste zaistili vstupno-výstupný kryt.
- 4. Počítač a všetky pripojené zariadenia zapojte do elektrických zásuviek a zapnite ich.

#### Zadný kovový kryt Servisná príručka Dell™ Inspiron™ One 19

. . .

- Demontáž zadného kovového krytu
- Spätná montáž zadného kovového krytu
- VAROVANIE: Pred prácou vnútri počítača si prečítajte bezpečnostné pokyny, ktoré ste dostali s vaším počítačom. Ďalšie informácie o bezpečnosti a overených postupoch nájdete na stránke so zákonnými požiadavkami na adrese www.dell.com/regulatory\_compliance.
- △ UPOZORNENI E: Opravovať počítač môže len oprávnený servisný technik. Záruka sa nevzťahuje na poškodenie spôsobené servisom, ktorý nebol schválený spoločnosťou Dell™.

UPOZORNENIE: Aby ste predišli elektrostatickému výboju, uzemnite sa pomocou uzemňovacieho pásika na zápästí alebo opakovaným dotýkaním sa nenatretého kovového povrchu (ako napríklad zásuvky na vašom počítači).

# Demontáž zadného kovového krytu

- 1. Postupujte podľa pokynov v časti Skôr než začnete.
- 2. Demontujte vstupno-výstupný kryt (pozri Demontáž vstupno- výstupného krytu).
- 3. Demontujte podstavec počítača (pozri Demontáž podstavca počítača).
- 4. Demontujte jednotku optického disku (pozri Demontáž optickej jednotky).
- 5. Demontujte dekoratívny kryt (pozri Demontáž dekoratívneho krytu).
- 6. Demontujte kryt reproduktora (pozri Demontáž krytu reproduktora).
- 7. Demontujte rám displeja (pozri Demontáž rámu displeja).
- 8. Demontujte zadný kryt (pozri Demontáž zadného krytu).
- 9. Demontujte vstupno-výstupnú konzolu (pozri Demontáž vstupno- výstupnej konzoly).
- 10. Odstráňte hliníkové fóliové pásky zo zadného kovového krytu.
- 11. Odstráňte štyri skrutky, ktoré zaisťujú zadný kovový kryt k šasi.
- 12. Vyberte zadný kovový kryt zo šasi.

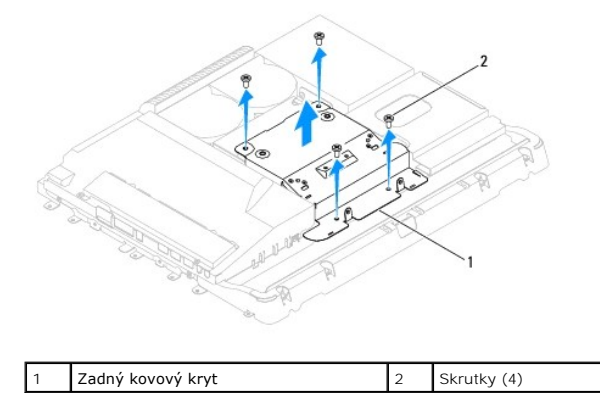

#### Spätná montáž zadného kovového krytu

1. Postupujte podľa pokynov v časti Skôr než začnete.

2. Zarovnajte otvory na skrutky na zadnom kovovom kryte s otvormi na skrutky na šasi. Zaskrutkujte späť štyri skrutky, ktoré upevňujú zadný kovový kryt

k **š**asi.

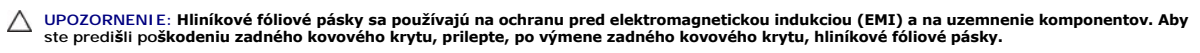

**POZNÁMKA:** Hliníkové fóliové pásky sa dodajú s novým zadným kovovým krytom.

- 3. Prilepte hliníkové fóliové pásky na zadný kovový kryt.
- 4. Namontujte späť vstupno-výstupnú konzolu (pozri Spätná montáž vstupno-výstupnej konzoly).
- 5. Namontujte späť zadný kryt (pozri Spätná montáž zadného krytu).
- 6. Namontujte späť rám displeja (pozri Spätná montáž rámu displeja).
- 7. Namontujte späť kryt reproduktora (pozri Spätná montáž krytu reproduktora).
- 8. Namontujte späť dekoratívny kryt (pozri Spätná montáž dekoratívneho krytu).
- 9. Namontujte späť optickú jednotku (pozri Spätná inštalácia optickej jednotky).
- 10. Namontujte späť podstavec počítača (pozri Výmena podstavca počítača).
- 11. Namontujte späť vstupno-výstupný kryt (pozri Spätná montáž vstupno-výstupného krytu).
- UPOZORNENIE: Skôr než zapnete počítač, zaskrutkujte späť všetky skrutky a overte, či vo vnútri počítača neostali žiadne voľné skrutky. V opačnom prípade sa počítač môže poškodiť.
- 12. Počítač a všetky pripojené zariadenia zapojte do elektrických zásuviek a zapnite ich.

#### Pamäťové moduly Servisná príručka Dell™ Inspiron™ One 19

Servisna priracka beli inspironi one is

- Vybratie pamäťových modulov
- Výmena pamäťových modulov
- A VAROVANIE: Pred prácou vnútri počítača si prečítajte bezpečnostné pokyny, ktoré ste dostali s vaším počítačom. Ďalšie informácie o bezpečnosti a overených postupoch nájdete na stránke so zákonnými požiadavkami na adrese www.dell.com/regulatory\_compliance.
- △ UPOZORNENI E: Opravovať počítač môže len oprávnený servisný technik. Záruka sa nevzťahuje na poškodenie spôsobené servisom, ktorý nebol schválený spoločnosťou Dell™.

UPOZORNENIE: Aby ste predišli elektrostatickému výboju, uzemnite sa pomocou uzemňovacieho pásika na zápästí alebo opakovaným dotýkaním sa nenatretého kovového povrchu (ako napríklad zásuvky na vašom počítači).

# Vybratie pamäťových modulov

- 1. Postupujte podľa pokynov v časti Skôr než začnete.
- 2. Demontujte vstupno-výstupný kryt (pozri Demontáž vstupno- výstupného krytu).
- 3. Demontujte podstavec počítača (pozri Demontáž podstavca počítača).
- 4. Demontujte jednotku optického disku (pozri Demontáž optickej jednotky).
- 5. Demontujte dekoratívny kryt (pozri Demontáž dekoratívneho krytu).
- 6. Demontujte kryt reproduktora (pozri Demontáž krytu reproduktora).
- 7. Demontujte rám displeja (pozri Demontáž rámu displeja).
- 8. Demontujte zadný kryt (pozri <u>Demontáž zadného krytu</u>).
- 9. Demontujte vstupno-výstupnú konzolu (pozri Demontáž vstupno- výstupnej konzoly).
- 10. Demontujte menič (pozri Demontáž meniča).
- 11. Demontujte kryt systémovej dosky (pozri Demontáž krytu systémovej dosky).
- 12. Na každom konci zásuvky pamäťového modulu prstami opatrne roztiahnite zaisťovacie svorky, kým sa pamäťový modul nevysunie.

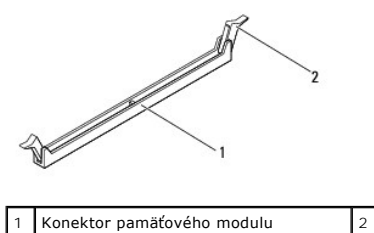

2 Zaisťovacie svorky (2)

13. Odpojte pamäťový modul od konektora pamäťového modulu.

# Výmena pamäťových modulov

- 🛆 UPOZORNENIE: Ak pamäťový modul nie je správne nainštalovaný, môže sa stať, že sa nezavedie systém počítača.
- 1. Postupujte podľa pokynov v časti Skôr než začnete.
- 2. Zarovnajte drážku pamäťového modulu so západkou na konektore pamäťového modulu.

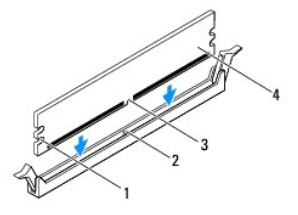

| 1 | Výrezy (2) | 2 | Úchytka        |
|---|------------|---|----------------|
| 3 | Drážka     | 4 | Pamäťový modul |

Zasúvajte pamäťový modul do konektora, kým nezacvakne na svojom mieste.
 Ak pamäťový modul vložíte správne, poistné svorky zacvaknú do výrezov každého konca pamäťového modulu.

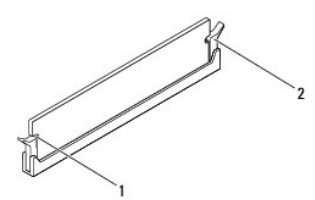

#### 1 Výrezy (2)

2 zaisťovacia svorka (v zaistenej polohe)

- 4. Namontujte späť kryt systémovej dosky (pozri Spätná montáž krytu systémovej dosky).
- 5. Namontujte späť menič (pozri Spätná montáž meniča).
- 6. Namontujte späť vstupno-výstupnú konzolu (pozri Spätná montáž vstupno-výstupnej konzoly).
- 7. Namontujte späť zadný kryt (pozri Spätná montáž zadného krytu).
- 8. Namontujte späť rám displeja (pozri <u>Spätná montáž rámu displeja</u>).
- 9. Namontujte späť kryt reproduktora (pozri Spätná montáž krytu reproduktora).
- 10. Namontujte späť dekoratívny kryt (pozri Spätná montáž dekoratívneho krytu).
- 11. Namontujte späť optickú jednotku (pozri Spätná inštalácia optickej jednotky).
- 12. Namontujte späť podstavec počítača (pozri <u>Výmena podstavca počítača</u>).

13. Namontujte späť vstupno-výstupný kryt (pozri Spätná montáž vstupno-výstupného krytu).

- UPOZORNENIE: Skôr než zapnete počítač, zaskrutkujte späť všetky skrutky a overte, či vo vnútri počítača neostali žiadne voľné skrutky. V opačnom prípade sa počítač môže poškodiť.
- 14. Počítač a všetky pripojené zariadenia zapojte do elektrických zásuviek a zapnite ich.
- 15. Keď sa zobrazí hlásenie, že veľkosť pamäte sa zmenila, stlačte <F1>, aby ste mohli pokračovať.
- 16. Prihláste sa do počítača.
- 17. Ak chcete overiť, či je pamäť správne nainštalovaná, kliknite na tlačidlo Štart 🚳 Ovládací panel– Systém.
- 18. Skontrolujte veľkosť uvedenej pamäte (RAM).

# Optická jednotka

Servisná príručka Dell™ Inspiron™ One 19

- Demontáž optickej jednotky
- Spätná inštalácia optickej jednotky
- AROVANIE: Pred prácou vnútri počítača si prečítajte bezpečnostné pokyny, ktoré ste dostali s vaším počítačom. Ďalšie informácie o bezpečnosti a overených postupoch nájdete na stránke so zákonnými požiadavkami na adrese www.dell.com/regulatory\_compliance.
- △ UPOZORNENI E: Opravovať počítač môže len oprávnený servisný technik. Záruka sa nevzťahuje na poškodenie spôsobené servisom, ktorý nebol schválený spoločnosťou Dell™.

UPOZORNENIE: Aby ste predišli elektrostatickému výboju, uzemnite sa pomocou uzemňovacieho pásika na zápästí alebo opakovaným dotýkaním sa nenatretého kovového povrchu (ako napríklad zásuvky na vašom počítači).

# Demontáž optickej jednotky

- 1. Postupujte podľa pokynov v časti Skôr než začnete.
- 2. Demontujte vstupno-výstupný kryt (pozri Demontáž vstupno- výstupného krytu).
- 3. Demontujte podstavec počítača (pozri Demontáž podstavca počítača).
- 4. Odstráňte skrutku, ktorá upevňuje optickú jednotku k počítaču.
- 5. Zatlačením uvoľnite optickú jednotku zo šachty.
- 6. Vysuňte optickú jednotku von zo šachty optickej jednotky.

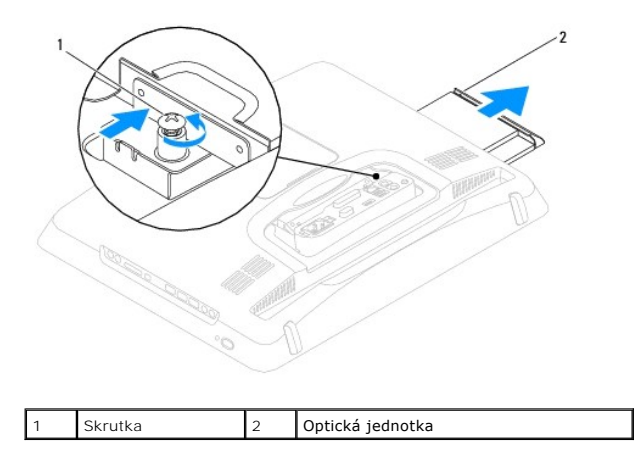

## Spätná inštalácia optickej jednotky

- 1. Postupujte podľa pokynov v časti Skôr než začnete.
- 2. Zasuňte optickú jednotku späť do šachty.
- 3. Zaskrutkujte skrutku, ktorá upevňuje optickú jednotku k počítaču.
- 4. Namontujte späť podstavec počítača (pozri Výmena podstavca počítača).
- 5. Namontujte späť vstupno-výstupný kryt (pozri Spätná montáž vstupno-výstupného krytu).
- UPOZORNENIE: Skôr než zapnete počítač, zaskrutkujte späť všetky skrutky a overte, či vo vnútri počítača neostali žladne voľné skrutky. V opačnom prípade sa počítač môže poškodiť.

6. Počítač a všetky pripojené zariadenia zapojte do elektrických zásuviek a zapnite ich.

#### Procesor

Servisná príručka Dell™ Inspiron™ One 19

- Vvberanie procesora
- Spätná inštalácia procesora
- AROVANIE: Pred prácou vnútri počítača si prečítajte bezpečnostné pokyny, ktoré ste dostali s vaším počítačom. Ďalšie informácie o bezpečnosti a overených postupoch nájdete na stránke so zákonnými požiadavkami na adrese www.dell.com/regulatory\_compliance.
- △ UPOZORNENIE: Opravovať počítač môže len oprávnený servisný technik. Záruka sa nevzťahuje na poškodenie spôsobené servisom, ktorý nebol schválený spoločnosťou Dell™.
- △ UPOZORNENIE: Aby ste predišli elektrostatickému výboju, uzemnite sa pomocou uzemňovacieho pásika na zápästí alebo opakovaným dotýkaním sa nenatretého kovového povrchu (ako napríklad zásuvky na vašom počítači).

## Vyberanie procesora

- 1. Postupujte podľa pokynov v časti Skôr než začnete.
- 2. Demontujte vstupno-výstupný kryt (pozri Demontáž vstupno-výstupného krytu).
- 3. Demontujte podstavec počítača (pozri Demontáž podstavca počítača).
- 4. Demontujte jednotku optického disku (pozri Demontáž optickej jednotky).
- 5. Demontujte dekoratívny kryt (pozri Demontáž dekoratívneho krytu).
- 6. Demontujte kryt reproduktora (pozri Demontáž krytu reproduktora).
- 7. Demontujte rám displeja (pozri Demontáž rámu displeja).
- 8. Demontujte zadný kryt (pozri <u>Demontáž zadného krytu</u>).
- 9. Demontujte vstupno-výstupnú konzolu (pozri Demontáž vstupno- výstupnej konzoly).
- 10. Demontujte menič (pozri Demontáž meniča).
- 11. Demontujte kryt systémovej dosky (pozri Demontáž krytu systémovej dosky).
- 12. Demontujte chladič procesora (pozri Demontáž chladiča procesora).
- 13. Stlačte uvoľňovaciu páčku nadol a von, aby ste ju uvoľnili zo zarážky, ktorá ju zaisťuje.
- 14. Otvorte kryt procesora.

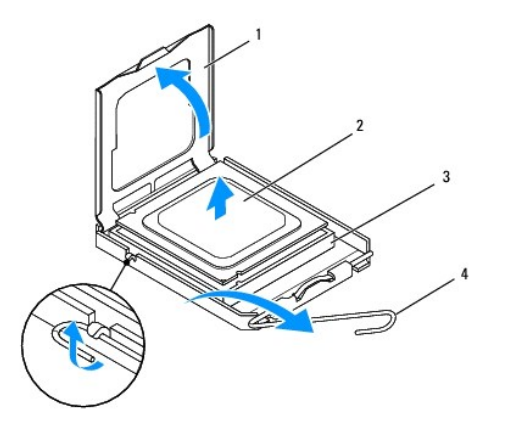

| 1 | kryt procesora | 2 | procesor |
|---|----------------|---|----------|
|   |                |   |          |

| 3 zásuvka procesora | 4 | uvoľňovacia páčka |
|---------------------|---|-------------------|
|---------------------|---|-------------------|

- UPOZORNENIE: Pri vyberaní alebo výmene procesora sa nedotýkajte kolíkov v zásuvke, ani nedovoľte, aby na kolíky v zásuvke spadol nejaký predmet.
- 15. Procesor podvihnite, vyberte ho zo zásuvky a odložte na bezpečné miesto.

# Spätná inštalácia procesora

- 1. Postupujte podľa pokynov v časti Skôr než začnete.
- 2. Uvoľňovaciu páčku nechajte v uvoľnenej polohe, aby bola zásuvka pripravená pre nový procesor.

#### UPOZORNENIE: Uzemnite sa tak, že sa dotknete nenatreného kovového povrchu na podstavci počítača.

3. Rozbaľte nový procesor.

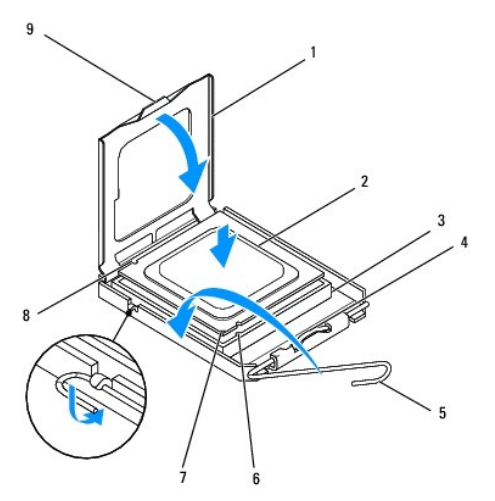

| 1 | kryt procesora               | 2 | procesor                   |
|---|------------------------------|---|----------------------------|
| 3 | zásuvka procesora            | 4 | stredná západka krytu      |
| 5 | uvoľňovacia páčka            | 6 | predná zarovnávacia drážka |
| 7 | indikátor kolíka 1 procesora | 8 | zadná zarovnávacia drážka  |
| 9 | úchytka                      |   |                            |

- 4. Uvoľňovacia páčka musí byť na zásuvke úplne vysunutá.
- UPOZORNENIE: Kolíky zásuvky sú citlivé. Aby ste predišli poškodeniu, dbajte na správne zarovnanie procesora so zásuvkou a pri inštalácii procesora nevyvíjajte prílišnú silu. Dávajte pozor, aby ste sa nedotkli kolíkov na systémovej doske, a ani ich neohli.

🛆 UPOZORNENIE: Procesor v zásuvke nasmerujte do správnej polohy, aby ste zabránili jeho trvalému poškodeniu.

- 5. Nasmerujte predné a zadné zarovnávacie drážky na procesore k predným a zadným zarovnávacím drážkam na zásuvke.
- 6. Zarovnajte rohy s kolíkmi 1 procesora a zásuvky.
- 7. Procesor zasuňte zľahka do zásuvky a dbajte na jeho správne umiestnenie.
- Keď je procesor úplne zasunutý v zásuvke, zatvorte jeho kryt. Dbajte na to, aby bola zarážka krytu procesora pod strednou západkou krytu na zásuvke.

- 9. Otočte uvoľňovaciu páčku zásuvky späť k zásuvke a zatlačte ju na svoje miesto, aby ste zaistili procesor.
- 10. Vyčistite tepelné mazivo zo spodnej časti chladiča.
- UPOZORNENIE: Naneste nové tepelné mazivo. Nové tepelné mazivo je nevyhnutné na zabezpečenie adekvátnej tepelnej väzby, ktorá sa vyžaduje na optimálnu prevádzku procesora.
- 11. Nové tepelné mazivo naneste na vrchnú časť procesora.

#### △ UPOZORNENIE: Ubezpečte sa, že chladič procesora je správne osadený a zaistený.

- 12. Namontujte späť chladič procesora (pozri <u>Opätovná inštalácia chladiča procesora</u>).
- 13. Namontujte späť kryt systémovej dosky (pozri Spätná montáž krytu systémovej dosky).
- 14. Namontujte späť menič (pozri Spätná montáž meniča).
- 15. Namontujte späť vstupno-výstupnú konzolu (pozri <u>Spätná montáž vstupno-výstupnej konzoly</u>).
- 16. Namontujte späť zadný kryt (pozri Spätná montáž zadného krytu).
- 17. Namontujte späť rám displeja (pozri Spätná montáž rámu displeja).
- 18. Namontujte späť kryt reproduktora (pozri Spätná montáž krytu reproduktora).
- 19. Namontujte späť dekoratívny kryt (pozri Spätná montáž dekoratívneho krytu).
- 20. Namontujte späť optickú jednotku (pozri Spätná inštalácia optickej jednotky).
- 21. Namontujte späť podstavec počítača (pozri Výmena podstavca počítača).
- 22. Namontujte späť vstupno-výstupný kryt (pozri Spätná montáž vstupno-výstupného krytu).
- UPOZORNENIE: Skôr než zapnete počítač, zaskrutkujte späť všetky skrutky a overte, či vo vnútri počítača neostali žiadne voľné skrutky. V opačnom prípade sa počítač môže poškodiť.
- 23. Počítač a všetky pripojené zariadenia zapojte do elektrických zásuviek a zapnite ich.

- Napájací zdroj Servisná príručka Dell™ Inspiron™ One 19
- Odpojenie napájacieho zdroja
   Pripojenie napájacieho zdroja
- VAROVANIE: Pred prácou vnútri počítača si prečítajte bezpečnostné pokyny, ktoré ste dostali s vaším počítačom. Ďalšie informácie o bezpečnosti
   a overených postupoch nájdete na stránke so zákonnými požiadavkami na adrese www.dell.com/regulatory\_compliance.
- A VAROVANIE: Aby ste predišli možnému úrazu elektrickým prúdom, úrazu spôsobenému pohybom lamiel ventilátora alebo iným neočakávaným zraneniam, pred otváraním krytu vždy odpojte počítač od elektrickej siete.
- △ UPOZORNENI E: Opravovať počítač môže len oprávnený servisný technik. Záruka sa nevzťahuje na poškodenie spôsobené servisom, ktorý nebol schválený spoločnosťou Dell™.
- UPOZORNENI E: Aby ste predišli elektrostatickému výboju, uzemnite sa pomocou uzemňovacieho pásika na zápästí alebo opakovaným dotýkaním sa nenatretého kovového povrchu (ako napríklad zásuvky na vašom počítači).

## Odpojenie napájacieho zdroja

- 1. Postupujte podľa pokynov v časti Skôr než začnete.
- 2. Demontujte vstupno-výstupný kryt (pozri Demontáž vstupno-výstupného krytu).
- 3. Demontujte podstavec počítača (pozri Demontáž podstavca počítača).
- 4. Demontujte jednotku optického disku (pozri Demontáž optickej jednotky).
- 5. Demontujte dekoratívny kryt (pozri Demontáž dekoratívneho krytu).
- 6. Demontujte kryt reproduktora (pozri Demontáž krytu reproduktora).
- 7. Demontujte rám displeja (pozri Demontáž rámu displeja).
- 8. Demontujte zadný kryt (pozri Demontáž zadného krytu).
- 9. Demontujte vstupno-výstupnú konzolu (pozri Demontáž vstupno- výstupnej konzoly).
- 10. Demontujte zadný kovový kryt (pozri Demontáž zadného kovového krytu).
- 11. Demontujte menič (pozri Demontáž meniča).
- 12. Demontujte kryt systémovej dosky (pozri Demontáž krytu systémovej dosky).
- 13. Demontujte chladič procesora (pozri Demontáž chladiča procesora).
- 14. Demontujte ventilátory chladiča (pozri Demontáž ventilátorov chladiča).
- Odpojte kábel napájacieho zdroja od konektora (PWR\_CN1) na systémovej doske. Viac informácii o umiestnení konektorov napájacieho zdroja nájdete v časti <u>Súčasti systémovej dosky</u>.
- 16. Poznačte si trasu kábla napájacieho zdroja a vyberte ho zo šasi.
- 17. Odskrutkujte tri skrutky, ktoré upevňujú napájací zdroj k šasi.
- 18. Napájací zdroj položte na bezpečné miesto.

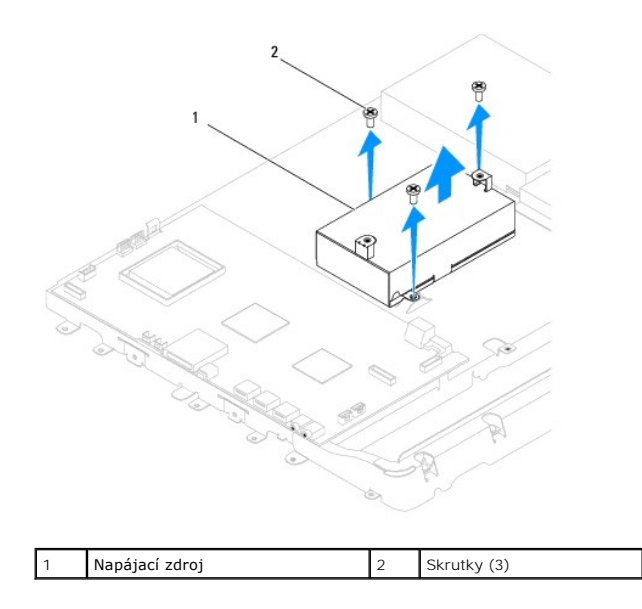

# Pripojenie napájacieho zdroja

- 1. Postupujte podľa pokynov v časti Skôr než začnete.
- 2. Zaskrutkujte späť tri skrutky, ktoré upevňujú napájací zdroj k šasi.
- 3. Trasujte kábel napájacieho zdroja a pripojte ho do konektora (PWR\_CN1) na systémovej doske.
- 4. Namontujte späť ventilátory chladiča (pozri Spätná montáž ventilátorov chladiča).
- 5. Namontujte späť chladič procesora (pozri Opätovná inštalácia chladiča procesora).
- 6. Namontujte späť kryt systémovej dosky (pozri Spätná montáž krytu systémovej dosky).
- 7. Namontujte späť menič (pozri Spätná montáž meniča).
- 8. Namontujte späť zadný kovový kryt (pozri Spätná montáž zadného kovového krytu).
- 9. Namontujte späť vstupno-výstupnú konzolu (pozri Spätná montáž vstupno-výstupnej konzoly).
- 10. Namontujte späť zadný kryt (pozri Spätná montáž zadného krytu).
- 11. Namontujte späť rám displeja (pozri Spätná montáž rámu displeja).
- 12. Namontujte späť kryt reproduktora (pozri Spätná montáž krytu reproduktora).
- 13. Namontujte späť dekoratívny kryt (pozri Spätná montáž dekoratívneho krytu).
- 14. Namontujte späť optickú jednotku (pozri Spätná inštalácia optickej jednotky).
- 15. Namontujte späť podstavec počítača (pozri Výmena podstavca počítača).
- 16. Namontujte späť vstupno-výstupný kryt (pozri <u>Spätná montáž vstupno-výstupného krytu</u>).

# UPOZORNENIE: Skôr než zapnete počítač, zaskrutkujte späť všetky skrutky a overte, či vo vnútri počítača neostali žiadne voľné skrutky. V opačnom prípade sa počítač môže poškodiť.

17. Počítač a všetky pripojené zariadenia zapojte do elektrických zásuviek a zapnite ich.

#### Ventilátor systémovej dosky Servisná príručka Dell™ Inspiron™ One 19

- . . .
- Demontáž ventilátora systémovej dosky
- Spätná montáž ventilátora systémovej dosky
- AROVANIE: Pred prácou vnútri počítača si prečítajte bezpečnostné pokyny, ktoré ste dostali s vaším počítačom. Ďalšie informácie o bezpečnosti a overených postupoch nájdete na stránke so zákonnými požiadavkami na adrese www.dell.com/regulatory\_compliance.
- △ UPOZORNENI E: Opravovať počítač môže len oprávnený servisný technik. Záruka sa nevzťahuje na poškodenie spôsobené servisom, ktorý nebol schválený spoločnosťou Dell™.

UPOZORNENIE: Aby ste predišli elektrostatickému výboju, uzemnite sa pomocou uzemňovacieho pásika na zápästí alebo opakovaným dotýkaním sa nenatretého kovového povrchu (ako napríklad zásuvky na vašom počítači).

## Demontáž ventilátora systémovej dosky

- 1. Postupujte podľa pokynov v časti Skôr než začnete.
- 2. Demontujte vstupno-výstupný kryt (pozri Demontáž vstupno-výstupného krytu).
- 3. Demontujte podstavec počítača (pozri Demontáž podstavca počítača).
- 4. Demontujte jednotku optického disku (pozri Demontáž optickej jednotky).
- 5. Demontujte dekoratívny kryt (pozri Demontáž dekoratívneho krytu).
- 6. Demontujte kryt reproduktora (pozri Demontáž krytu reproduktora).
- 7. Demontujte rám displeja (pozri Demontáž rámu displeja).
- 8. Demontujte zadný kryt (pozri <u>Demontáž zadného krytu</u>).
- 9. Demontujte vstupno-výstupnú konzolu (pozri Demontáž vstupno- výstupnej konzoly).
- 10. Demontujte menič (pozri Demontáž meniča).
- 11. Demontujte kryt systémovej dosky (pozri Demontáž krytu systémovej dosky).
- 12. Prevráťte kryt systémovej dosky.
- 13. Odstráňte dve skrutky, ktoré upevňujú ventilátor systémovej dosky ku krytu systémovej dosky.
- 14. Vyberte ventilátor systémovej dosky z krytu.

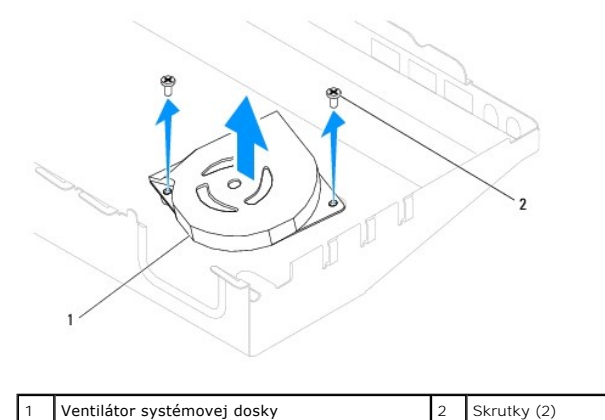

## Spätná montáž ventilátora systémovej dosky

- 1. Postupujte podľa pokynov v časti Skôr než začnete.
- 2. Zarovnajte otvory skrutiek na ventilátore systémovej dosky s otvormi skrutiek na kryte systémovej dosky.
- 3. Namontujte späť dve skrutky, ktoré upevňujú ventilátor systémovej dosky ku krytu systémovej dosky.
- 4. Prevráťte kryt systémovej dosky.
- 5. Namontujte späť kryt systémovej dosky (pozri Spätná montáž krytu systémovej dosky).
- 6. Namontujte späť menič (pozri Spätná montáž meniča).
- 7. Namontujte späť vstupno-výstupnú konzolu (pozri Spätná montáž vstupno-výstupnej konzoly).
- 8. Namontujte späť zadný kryt (pozri Spätná montáž zadného krytu).
- 9. Namontujte späť rám displeja (pozri Spätná montáž rámu displeja).
- 10. Namontujte späť kryt reproduktora (pozri Spätná montáž krytu reproduktora).
- 11. Namontujte späť dekoratívny kryt (pozri Spätná montáž dekoratívneho krytu).
- 12. Namontujte späť optickú jednotku (pozri Spätná inštalácia optickej jednotky).
- 13. Namontujte späť podstavec počítača (pozri Výmena podstavca počítača).
- 14. Namontujte späť vstupno-výstupný kryt (pozri Spätná montáž vstupno-výstupného krytu).

# UPOZORNENI E: Skôr než zapnete počítač, zaskrutkujte späť všetky skrutky a overte, či vo vnútri počítača neostali žiadne voľné skrutky. V opačnom prípade sa počítač môže poškodiť.

15. Počítač a všetky pripojené zariadenia zapojte do elektrických zásuviek a zapnite ich.

#### Kryt systémovej dosky Servisná príručka Dell™ Inspiron™ One 19

Servisia princeta Dell' Inspiron' One IS

- Demontáž krytu systémovej dosky
- Spätná montáž krytu systémovej dosky
- AROVANIE: Pred prácou vnútri počítača si prečítajte bezpečnostné pokyny, ktoré ste dostali s vaším počítačom. Ďalšie informácie o bezpečnosti a overených postupoch nájdete na stránke so zákonnými požiadavkami na adrese www.dell.com/regulatory\_compliance.
- △ UPOZORNENI E: Opravovať počítač môže len oprávnený servisný technik. Záruka sa nevzťahuje na poškodenie spôsobené servisom, ktorý nebol schválený spoločnosťou Dell™.

UPOZORNENIE: Aby ste predišli elektrostatickému výboju, uzemnite sa pomocou uzemňovacieho pásika na zápästí alebo opakovaným dotýkaním sa nenatretého kovového povrchu (ako napríklad zásuvky na vašom počítači).

# Demontáž krytu systémovej dosky

- 1. Postupujte podľa pokynov v časti Skôr než začnete.
- 2. Demontujte vstupno-výstupný kryt (pozri Demontáž vstupno- výstupného krytu).
- 3. Demontujte podstavec počítača (pozri Demontáž podstavca počítača).
- 4. Demontujte jednotku optického disku (pozri Demontáž optickej jednotky).
- 5. Demontujte dekoratívny kryt (pozri Demontáž dekoratívneho krytu).
- 6. Demontujte kryt reproduktora (pozri Demontáž krytu reproduktora).
- 7. Demontujte rám displeja (pozri Demontáž rámu displeja).
- 8. Demontujte zadný kryt (pozri <u>Demontáž zadného krytu</u>).
- 9. Demontujte vstupno-výstupnú konzolu (pozri Demontáž vstupno- výstupnej konzoly).
- 10. Demontujte menič (pozri Demontáž meniča).
- 11. Odstráňte tri skrutky, ktoré zaisťujú kryt systémovej dosky k šasi.
- 12. Odoberte kryt systémovej dosky uvoľnením zaisťovacích svoriek, ktoré zaisťujú úchytky na kryte.
- 13. Vyberte kryt systémovej dosky zo šasi.

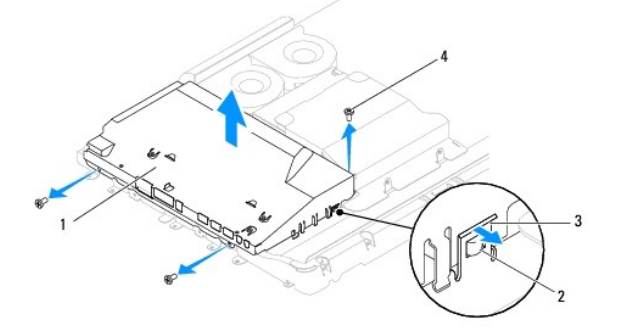

| 1 | Kryt systémovej dosky  | 2 | Zarážky (2) |
|---|------------------------|---|-------------|
| 3 | Zaisťovacie svorky (2) | 4 | Skrutky (3) |
|   |                        |   |             |

# Spätná montáž krytu systémovej dosky

- 1. Postupujte podľa pokynov v časti Skôr než začnete.
- 2. Založte späť kryt systémovej dosky pomocou zaisťovacích svoriek, ktoré zaisťujú úchytky na kryte.
- 3. Zaskrutkujte späť tri skrutky, ktoré zaisťujú kryt systémovej dosky k šasi.
- 4. Namontujte späť menič (pozri Spätná montáž meniča).
- 5. Namontujte späť vstupno-výstupnú konzolu (pozri Spätná montáž vstupno-výstupnej konzoly).
- 6. Namontujte späť zadný kryt (pozri Spätná montáž zadného krytu).
- 7. Namontujte späť rám displeja (pozri Spätná montáž rámu displeja).
- 8. Namontujte späť kryt reproduktora (pozri Spätná montáž krytu reproduktora).
- 9. Namontujte späť dekoratívny kryt (pozri Spätná montáž dekoratívneho krytu).
- 10. Namontujte späť optickú jednotku (pozri <u>Spätná inštalácia optickej jednotky</u>).
- 11. Namontujte späť podstavec počítača (pozri Výmena podstavca počítača).
- 12. Namontujte späť vstupno-výstupný kryt (pozri Spätná montáž vstupno-výstupného krytu).
- UPOZORNENIE: Skôr než zapnete počítač, zaskrutkujte späť všetky skrutky a overte, či vo vnútri počítača neostali žiadne voľné skrutky. V opačnom prípade sa počítač môže poškodiť.
- 13. Počítač a všetky pripojené zariadenia zapojte do elektrických zásuviek a zapnite ich.

# Reproduktory

Servisná príručka Dell™ Inspiron™ One 19

- Vybratie reproduktorov
- Spätná inštalácia reproduktorov
- AROVANIE: Pred prácou vnútri počítača si prečítajte bezpečnostné pokyny, ktoré ste dostali s vaším počítačom. Ďalšie informácie o bezpečnosti a overených postupoch nájdete na stránke so zákonnými požiadavkami na adrese www.dell.com/regulatory\_compliance.
- △ UPOZORNENI E: Opravovať počítač môže len oprávnený servisný technik. Záruka sa nevzťahuje na poškodenie spôsobené servisom, ktorý nebol schválený spoločnosťou Dell™.

UPOZORNENIE: Aby ste predišli elektrostatickému výboju, uzemnite sa pomocou uzemňovacieho pásika na zápästí alebo opakovaným dotýkaním sa nenatretého kovového povrchu (ako napríklad zásuvky na vašom počítači).

## Vybratie reproduktorov

- 1. Postupujte podľa pokynov v časti Skôr než začnete.
- 2. Demontujte vstupno-výstupný kryt (pozri Demontáž vstupno- výstupného krytu).
- 3. Demontujte podstavec počítača (pozri Demontáž podstavca počítača).
- 4. Demontujte jednotku optického disku (pozri Demontáž optickej jednotky).
- 5. Demontujte dekoratívny kryt (pozri Demontáž dekoratívneho krytu).
- 6. Demontujte kryt reproduktora (pozri Demontáž krytu reproduktora).
- 7. Demontujte rám displeja (pozri Demontáž rámu displeja).
- 8. Demontujte zadný kryt (pozri <u>Demontáž zadného krytu</u>).
- 9. Demontujte vstupno-výstupnú konzolu (pozri Demontáž vstupno- výstupnej konzoly).
- 10. Demontujte menič (pozri Demontáž meniča).
- 11. Demontujte kryt systémovej dosky (pozri Demontáž krytu systémovej dosky).
- 12. Odpojte kábel reproduktora od konektora (SPKR1) na systémovej doske. Viac informácii o umiestnení konektorov reproduktorov nájdete v časti <u>Súčasti</u> systémovej dosky.
- 13. Vyberte štyri skrutky (dve na každom reproduktore), ktoré pripevňujú reproduktory k šasi.

POZNÁMKA: Poznačte si smer vedenia kábla a vytiahnite ho z usmerňovača.

14. Vyberte reproduktory zo šasi.

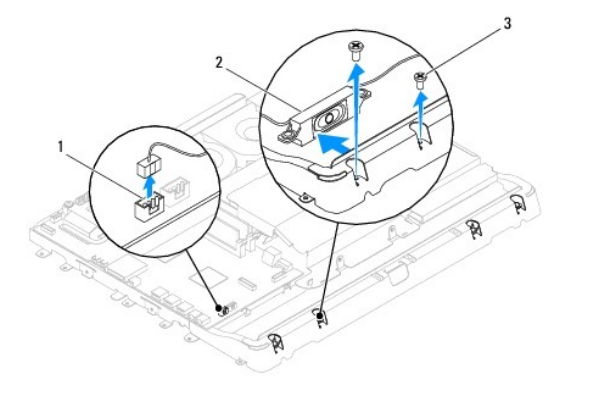

| L | 1 | Konektor kábla reproduktora | 2 | Reproduktory (2) |
|---|---|-----------------------------|---|------------------|
| г |   |                             |   |                  |

## Spätná inštalácia reproduktorov

- 1. Postupujte podľa pokynov v časti Skôr než začnete.
- 2. Veďte kábel reproduktora cez usmerňovače.
- Pripojte kábel reproduktora ku konektoru (SPKR1) systémovej dosky. Viac informácii o umiestnení konektorov reproduktorov nájdete v časti <u>Súčasti</u> systémovej dosky.
- 4. Zaskrutkujte späť štyri skrutky (dve na každom reproduktore), ktoré pripevňujú reproduktory k šasi.
- 5. Namontujte späť kryt systémovej dosky (pozri Spätná montáž krytu systémovej dosky).
- 6. Namontujte späť menič (pozri Spätná montáž meniča).
- 7. Namontujte späť vstupno-výstupnú konzolu (pozri Spätná montáž vstupno-výstupnej konzoly).
- 8. Namontujte späť zadný kryt (pozri Spätná montáž zadného krytu).
- 9. Namontujte späť rám displeja (pozri Spätná montáž rámu displeja).
- 10. Namontujte späť kryt reproduktora (pozri Spätná montáž krytu reproduktora).
- 11. Namontujte späť dekoratívny kryt (pozri Spätná montáž dekoratívneho krytu).
- 12. Namontujte späť optickú jednotku (pozri Spätná inštalácia optickej jednotky).
- 13. Namontujte späť podstavec počítača (pozri Výmena podstavca počítača).
- 14. Namontujte späť vstupno-výstupný kryt (pozri Spätná montáž vstupno-výstupného krytu).
- UPOZORNENI E: Skôr než zapnete počítač, zaskrutkujte späť všetky skrutky a overte, či vo vnútri počítača neostali žiadne voľné skrutky. V opačnom prípade sa počítač môže poškodiť.
- 15. Počítač a všetky pripojené zariadenia zapojte do elektrických zásuviek a zapnite ich.

#### Podstavec po**čítač**a Servisná príručka Dell™ Inspiron™ One 19

#### Demontáž podstavca počítača

- Výmena podstavca počítača
- VAROVANIE: Pred prácou vnútri počítača si prečítajte bezpečnostné pokyny, ktoré ste dostali s vaším počítačom. Ďalšie informácie o bezpečnosti
   a overených postupoch nájdete na stránke so zákonnými požiadavkami na adrese www.dell.com/regulatory\_compliance.
- △ UPOZORNENI E: Opravovať počítač môže len oprávnený servisný technik. Záruka sa nevzťahuje na poškodenie spôsobené servisom, ktorý nebol schválený spoločnosťou Dell™.

UPOZORNENIE: Aby ste predišli elektrostatickému výboju, uzemnite sa pomocou uzemňovacieho pásika na zápästí alebo opakovaným dotýkaním sa nenatretého kovového povrchu (ako napríklad zásuvky na vašom počítači).

# Demontáž podstavca počítača

- 1. Postupujte podľa pokynov v časti Skôr než začnete.
- 2. Demontujte vstupno-výstupný kryt (pozri Demontáž vstupno- výstupného krytu).
- 3. Odstráňte dve skrutky, ktoré upevňujú podstavec počítača k počítaču.
- 4. Odoberte podstavec počítača od počítača.

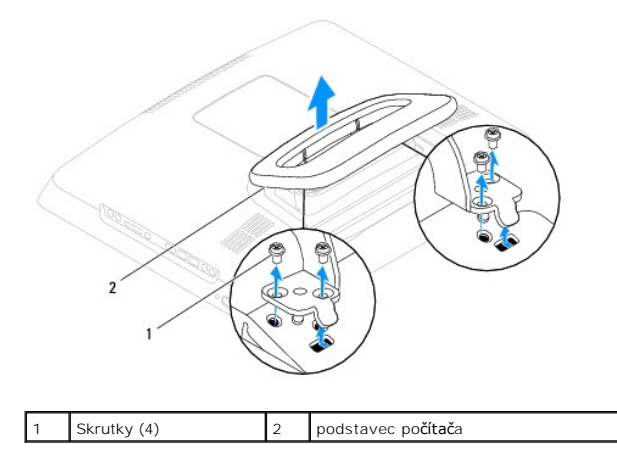

#### Výmena podstavca počítača

- 1. Postupujte podľa pokynov v časti Skôr než začnete.
- 2. Zarovnajte otvory na skrutky v podstavci počítača s otvormi na skrutky v počítači.
- 3. Odskrutkujte štyri skrutky, ktoré upevňujú podstavec počítača k počítaču.
- 4. Namontujte späť vstupno-výstupný kryt (pozri Spätná montáž vstupno-výstupného krytu).
- UPOZORNENIE: Skôr než zapnete počítač, zaskrutkujte späť všetky skrutky a overte, či vo vnútri počítača neostali žiadne voľné skrutky. V opačnom prípade sa počítač môže poškodiť.
- 5. Počítač a všetky pripojené zariadenia zapojte do elektrických zásuviek a zapnite ich.

#### Systémová doska Servisná príručka Dell™ Inspiron™ One 19

Servisita priracka beli Tilispiroli Olie 15

- Demontáž systémovej dosky
- Spätná montáž systémovej dosky
- Zadanie servisného štítku do nastavenia BIOS
- VAROVANIE: Pred prácou vnútri počítača si prečítajte bezpečnostné pokyny, ktoré ste dostali s vaším počítačom. Ďalšie informácie o bezpečnosti
   a overených postupoch nájdete na stránke so zákonnými požiadavkami na adrese www.dell.com/regulatory\_compliance.
- △ UPOZORNENIE: Opravovať počítač môže len oprávnený servisný technik. Záruka sa nevzťahuje na poškodenie spôsobené servisom, ktorý nebol schválený spoločnosťou Dell™.
- UPOZORNENIE: Aby ste predišli elektrostatickému výboju, uzemnite sa pomocou uzemňovacieho pásika na zápästí alebo opakovaným dotýkaním sa nenatretého kovového povrchu (ako napríklad zásuvky na vašom počítači).

∧ UPOZORNENIE: Komponenty a karty uchopte za hrany, aby ste sa nedotkli kolíkov a kontaktov.

Čip BIOS systémovej dosky obsahuje servisný štítok, ktorý je viditeľný aj na štítku s čiarovým kódom na počítači. Súprava na výmenu systémovej dosky obsahuje aj CD, ktoré poskytuje pomôcku na prenos servisného štítka na náhradnú systémovú dosku.

## Demontáž systémovej dosky

- 1. Postupujte podľa pokynov v časti Skôr než začnete.
- 2. Demontujte vstupno-výstupný kryt (pozri Demontáž vstupno- výstupného krytu).
- 3. Demontujte podstavec počítača (pozri Demontáž podstavca počítača).
- 4. Demontujte jednotku optického disku (pozri Demontáž optickej jednotky).
- 5. Demontujte dekoratívny kryt (pozri Demontáž dekoratívneho krytu).
- 6. Demontujte kryt reproduktora (pozri Demontáž krytu reproduktora).
- 7. Demontujte rám displeja (pozri Demontáž rámu displeja).
- 8. Demontujte zadný kryt (pozri Demontáž zadného krytu).
- 9. Demontujte vstupno-výstupnú konzolu (pozri Demontáž vstupno-výstupnej konzoly).
- 10. Demontujte zadný kovový kryt (pozri Demontáž zadného kovového krytu).
- 11. Demontujte menič (pozri Demontáž meniča).
- 12. Demontujte kryt systémovej dosky (pozri Demontáž krytu systémovej dosky).
- 13. Vyberte pamäťový(é) modul(y) (pozri Vybratie pamäťových modulov).
- 14. Demontujte kartu Mini-Card (pozri Vybratie karty Mini-Card).
- 15. Demontujte gombíkovú batériu (pozri <u>Demontáž gombíkovej batérie</u>).
- 16. Demontujte chladič procesora (pozri Demontáž chladiča procesora).
- 17. Odpojte procesor (pozri Vyberanie procesora).

POZNÁMKA: Pred odpojením káblov zo systémovej dosky si poznačte ich smerovanie.

- 18. Odpojte všetky káble zo systémovej dosky.
- 19. Odskrutkujte štyri skrutky, ktoré zaisťujú systémovú dosku k šasi.
- 20. Vyberte systémovú dosku zo šasi.

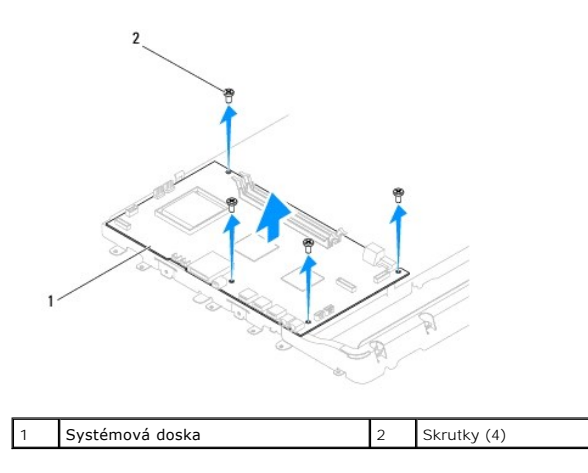

## Spätná montáž systémovej dosky

- 1. Postupujte podľa pokynov v časti Skôr než začnete.
- 2. Zarovnajte otvory na skrutky na systémovej doske s otvormi na skrutky na šasi.
- 3. Zaskrutkujte späť štyri skrutky, ktoré zaisťujú systémovú dosku k šasi.
- 4. Pripojte všetky káble k systémovej doske.
- 5. Namontujte späť procesor (pozri Spätná inštalácia procesora).
- 6. Namontujte späť chladič procesora (pozri Opätovná inštalácia chladiča procesora).
- 7. Vložte gombíkovú batériu (pozri <u>Opätovná inštalácia gombíkovej batérie</u>).
- 8. Namontujte späť kartu Mini-Card (pozri Opätovné vloženie karty Mini-Card).
- 9. Vráťte späť pamäťové moduly (pozri Výmena pamäťových modulov).
- 10. Namontujte späť kryt systémovej dosky (pozri Spätná montáž krytu systémovej dosky).
- 11. Namontujte späť menič (pozri Spätná montáž meniča).
- 12. Namontujte späť zadný kovový kryt (pozri Spätná montáž zadného kovového krytu).
- 13. Namontujte späť vstupno-výstupnú konzolu (pozri Spätná montáž vstupno-výstupnej konzoly).
- 14. Namontujte späť zadný kryt (pozri Spätná montáž zadného krytu).
- 15. Nainštalujte rám displeja (pozri Spätná montáž rámu displeja).
- 16. Namontujte späť kryt reproduktora (pozri Spätná montáž krytu reproduktora).
- 17. Namontujte späť dekoratívny kryt (pozri Spätná montáž dekoratívneho krytu).
- 18. Namontujte späť optickú jednotku (pozri Spätná inštalácia optickej jednotky).
- 19. Namontujte späť podstavec počítača (pozri Výmena podstavca počítača).
- 20. Namontujte späť vstupno-výstupný kryt (pozri Spätná montáž vstupno-výstupného krytu).
- UPOZORNENIE: Skôr než zapnete počítač, zaskrutkujte späť všetky skrutky a overte, či vo vnútri počítača neostali žiadne voľné skrutky. V opačnom prípade sa počítač môže poškodiť.

21. Zapnite počítač.

💋 POZNÁMKA: Po výmene systémovej dosky zadajte údaje servisného štítku do nastavenia BIOS náhradnej systémovej dosky.

22. Zadajte servisný štítok (pozri Zadanie servisného štítku do nastavenia BIOS).

# Zadanie servisného štítku do nastavenia BIOS

- 1. Zapnite počítač.
- 2. Stlačením klávesu <F2> počas režimu POST prejdite do programu pre nastavenie systému.
- 3. Prejdite na hlavnú kartu a zadajte servisný štítok do poľa Set Service Tag (Nastavenie servisného štítku).

# Pomôcka nastavenia systému

Servisná príručka Dell™ Inspiron™ One 19

- Prehľad
- Vymazanie zabudnutých hesiel a nastavení CMOS
- Aktualizácia systému BIOS

#### Prehľad

Pomôcku nastavenia systému použite na:

- 1 Zmenu informácií o konfigurácii systému po pridaní, zmene alebo odstránení hardvéru z počítača.
- 1 Nastavenie alebo zmenu možností voliteľných používateľom, napr. heslo používateľa
- 1 Prečítanie aktuálneho množstva pamäte alebo nastavenie typu nainštalovaného pevného disku.

UPOZORNENI E: Ak nie ste pokročilí používatelia, nemeňte nastavenia tohto programu. Niektoré zmeny môžu spôsobiť, že počítač nebude správne fungovať.

POZNÁMKA: Pred zmenou v programe na nastavenie systému sa odporúča, aby ste si zapísali informácie o nastavení systému na obrazovke v prípade potreby použitia v budúcnosti.

#### Vstup do pomôcky nastavenia systému

- 1. Zapnite alebo reštartujte počítač.
- 2. Keď sa zobrazí logo DELL™, vyčkajte na výzvu pre stlačenie F2 a potom ihneď stlačte kláves <F2>.
  - POZNÁMKA: Výzva na stlačenie klávesu F2 signalizuje, že sa inicializovala klávesnica. Táto výzva sa môže zobraziť veľmi rýchlo, takže ju musíte na obrazovke sledovať a potom stlačiť kláves <F2>. Ak stlačite kláves <F2> pred zobrazením výzvy, stlačenie klávesu nebude zaznamenané. Ak ste čakali príliš dlho a zobrazí sa logo operačného systému, počkajte, kým sa neobjaví pracovná plocha Microsoft® Windows®. Vtedy vypnite počítač (pozri <u>Vypnutie počítača</u>) a skúste znova.

#### Obrazovky nastavenia systému

Obrazovka nastavenia systému zobrazuje aktuálne alebo meniteľné informácie o konfigurácii vášho počítača. Informácia na obrazovke je rozdelená do troch oblastí: položka nastavenia, aktívna obrazovka pomocníka a kľúčové funkcie.

| Setup Item (Položka nastavenia) – Toto pole sa zobrazí v ľavej časti okna<br>nastavení systému. V tomto okne sú uvedené funkcie, ktoré definujú<br>konfiguráciu vášho počítača, vrátane nainštalovaného hardvéru, úspory<br>energie a bezpečnostných funkcií. | Help Screen (Obrazovka pomocníka) – Toto pole sa zobrazí v hornej časti<br>okna nastavení systému a obsahuje informácie o jednotlivých možnostiach v<br>položke nastavenia. V tomto poli si môžete pozrieť informácie o vašom<br>počítači a zmeniť aktuálne nastavenia. |  |
|----------------------------------------------------------------------------------------------------|----------------------------------------------------------------------------------------------------|--|
| V zozname sa môžete pohybovať pomocou šípok nahor a nadol. Keď je<br>zvýraznená niektorá možnosť, Help Screen (Obrazovka pomocníka)<br>obsahuje viac informácií o tejto možnosti a dostupné nastavenie tejto<br>možnosti.                                     | Jednotlivé možnosti môžete zvýrazniť pomocou klávesov so šípkami nahor a<br>nadol. Stlačením klávesu <enter> aktivujete výber a vrátite sa do <b>položky</b><br/>nastavenia.</enter>                                                                                    |  |
|                                                                                                    | POZNÁMKA: Nie všetky nastavenia uvedené v položke nastavenia je možné meniť.                                                                                                    |  |
| Key functions (Kľúčové funkcie) – Toto pole sa zobrazí pod oknom obrazovky pomocníka a uvádza tlačidlá a ich funkcie v aktívnom okne nastavení systému                                                                                                    |                                                                                                    |  |

## Možnosti nastavenia systému

POZNÁMKA: V závislosti od počítača a nainštalovaných zariadení sa položky uvedené v tejto časti nemusia zobrazovať alebo sa nemusia zobrazovať presne tak, ako sú uvedené.

Т

| Systémové Informácie               |                                                    |  |
|------------------------------------|----------------------------------------------------|--|
| System (Systém)                    | Zobrazuje názov systému.                           |  |
| BIOS Version (Verzia systému BIOS) | Zobrazuje číslo verzie systému BIOS.               |  |
| Service Tag (Servisný štítok)      | Zobrazuje servisný štítok počítača, ak je prítomný |  |
| Processor Type (Typ procesora)     | Zobrazuje informácie o procesore                   |  |

| SATA-1                                                                                     | Zobrazuje jednotku SATA pripojenú ku konektoru SATA 1.                                                                                                    |  |  |
|--------------------------------------------------------------------------------------------|----------------------------------------------------------------------------------------------------|--|--|
| SATA-0                                                                                     | Zobrazuje jednotku SATA pripojenú ku konektoru SATA 0.                                                                                                    |  |  |
| SATA-1                                                                                     | Zobrazuje jednotku SATA pripojenu ku konektoru SATA 1.                                                                                                    |  |  |
| SATA-2                                                                                     | Zobrazuje jednotku SATA pripojenu ku konektoru SATA Z.                                                                                                    |  |  |
| Halt on Error (Zastavit pri cnybe)                                                         | Enabled (Zapnuté) alebo Disabled (Vypnuté) (Predvolená možnosť je Enabled (Zapnuté))                                                                                                    |  |  |
| Reyboard Errors (Chyby Klaveshice)                                                         | Predvolená možnosť je Report (Oznámiť)                                                                                                    |  |  |
| Fan Errors (Chyby ventilátora)                                                             | Zobrazuje chyby ventilátora pri nastavení na možnosť Report (Oznámiť)<br>Predvolená možnosť je Report (Oznámiť)                                                                                                    |  |  |
| <b>Rozšírené</b><br>CPU Information (Informácie o CPU)                                     | Max. limit hodnoty CPUID — Enabled (Zapnuté) alebo Disabled (Vypnuté) (predvolená                                                                                                    |  |  |
|                                                                                            | možnosť je Disabled (Vypnuté)).<br>1 Vykonať možnosť vypnutia bitu – Enabled (Zapnuté) alebo Disabled (Vypnuté) (predvolená<br>možnosť je Enabled (Zapnuté))                                                                                                    |  |  |
| Integrated Graphics Configuration (Konfigurácia<br>integrovanej grafiky)                   | <ol> <li>Spustiť grafický adaptér — PEG/PCI</li> <li>Veľkosť video pamäte — 32 MB</li> <li>Výber režimu DVMT — Režim DVMT</li> <li>Pamäť DVMT/FIXED — 256 MB</li> </ol>                                                                                                    |  |  |
| Integrated Peripherals Configuration (Konfigurácia<br>integrovaných periférnych zariadení) | <ol> <li>Konfigurácia ATA/IDE – Disabled (Vypnuté); Compatible (Kompatibliné); Enhanced<br/>(Vylepšené) (predvolená možnosť je Enhanced (Vylepšené))</li> <li>Funkcie USB – Enabled (Zapnuté) alebo Disabled (Vypnuté) (predvolená možnosť je<br/>Enabled (Zapnuté)).</li> <li>Funkcia ukladania na USB – Enabled (Zapnuté) alebo Disabled (Vypnuté) (predvolená<br/>možnosť je Enabled (Zapnutá)).</li> <li>Radič zvuku – Enabled (Zapnutý) alebo Disabled (Vypnutý) (predvolená možnosť je Enabled<br/>(Zapnutý)).</li> <li>Bezdrôtová sieť LAN – Enabled (Zapnutá) alebo Disabled (Vypnutá) (predvolená možnosť je<br/>Enabled (Zapnutá)).</li> <li>Integrovaná NIC – Enabled (Zapnutá) alebo Disabled (Vypnutá) (predvolená možnosť je<br/>Enabled (Zapnutá)).</li> <li>Integrovaná NIC – Enabled (Zapnutá) alebo Disabled (Vypnutá) (predvolená možnosť je<br/>Enabled (Zapnutá)).</li> <li>Integrovaná NIC – Enabled (Zapnutá) alebo Disabled (Vypnutá) (predvolená možnosť je<br/>Enabled (Zapnutá)).</li> <li>Samať ROM zavádzania siete LAN – Enabled (Zapnutá) alebo Disabled (Vypnutá)<br/>(predvolená možnosť je Disabled (Vypnutá))</li> <li>1394/Čítačka kariet – Enabled (Zapnutá)).</li> <li>Sériový port na základnej doske – 3F8/IRQ4</li> <li>Paralelný port na základnej doske – 378/IRQ7</li> <li>Režim paralelného portu – SPP</li> </ol> |  |  |
| Bootup Num Lock (Num Lock pri štarte)                                                      | On (Zap.) alebo Off (Vyp.) (predvolené ON (Zap.)).                                                                                                    |  |  |
| Quick Boot (Rýchle zavádzanie)                                                             | Enabled (Zapnuté) alebo Disabled (Vypnuté) (predvolená možnosť je Enabled (Zapnuté))                                                                                                    |  |  |
|                                                                                            |                                                                                                    |  |  |
| Funkcie správy napájania                                                                   |                                                                                                    |  |  |
| Suspend Mode (Režim pozastavenia)                                                          | Špecifikuje typ pozastavenia                                                                                                    |  |  |
|                                                                                            | Predvolená hodnota je S3                                                                                                    |  |  |
| USB Wakeup From S3 (Zobudenie USB z S3)                                                    | Enabled (Zapnuté) alebo Disabled (Vypnuté) (predvolená možnosť ie Enabled (Zapnuté))                                                                                                    |  |  |
| DOD WAREUP FLOM 55 (ZODUGENIE USB Z S3)                                                    | Enabled (Zapnutě) alebo Disabled (Vypnutě) (predvolená možnosť je Enabled (Zapnuté))                                                                                                    |  |  |
| Restore on AC Power Loss (Obnoviť pri výpadku<br>napájania)                                | Off (Vyp.); On (Zap.) alebo Last (Posledné) (predvolená možnosť je Off (Vyp.))                                                                                                    |  |  |
| napájania)                                                                                 |                                                                                                    |  |  |
| Low Power Mode (Režim nízkej spotreby)                                                     | Enabled (Zapnuté) alebo Disabled (Vypnuté) (predvolená možnosť je Disabled (Vypnuté))                                                                                                    |  |  |
| Resume On LAN (Obnoviť na sieti LAN)                                                       | Enabled (Zapnuté) alebo Disabled (Vypnuté) (predvolená možnosť je Disabled (Vypnuté))                                                                                                    |  |  |
| Resume on LAN (ODNOVIT NA SIETI LAN)                                                       | Enabled (Zapnuté) alebo Disabled (Vypnuté) (predvolená možnosť je Disabled (Vypnuté))                                                                                                    |  |  |
| Resume On RTC Alarm (Obnoviť pri alarme RTC)                                               | Enabled (Zapnuté) alebo Disabled (Vypnuté) RTC na generovanie zobudenia (predvolená možnosť je Disabled (Vypnuté))                                                                                                    |  |  |
|                                                                                            |                                                                                                    |  |  |
|                                                                                            |                                                                                                    |  |  |
|                                                                                            |                                                                                                    |  |  |
|                                                                                            |                                                                                                    |  |  |
|                                                                                            |                                                                                                    |  |  |
| Zabezpečenie                                                                               |                                                                                                    |  |  |

| User Password (Heslo používateľa)                   | Stav nainštalovaného hesla používateľa                                                                                                    |  |  |
|-----------------------------------------------------|----------------------------------------------------------------------------------------------------|--|--|
| Change Supervisor Password (Zmeniť heslo správcu)   | Umožňuje nastaviť heslo požadovaného správcu                                                                                                    |  |  |
| Change User Password (Zmeniť heslo používateľa)     | Umožňuje nastaviť heslo požadovaného používateľa                                                                                                    |  |  |
| Boot Menu Security (Zabezpečenie zavádzacej ponuky) | Enabled (Zapnuté) alebo Disabled (Vypnuté) (predvolená možnosť je Disabled (Vypnuté))                                                                                           |  |  |
| Zavedenie                                           |                                                                                                    |  |  |
| lst Boot Device (1. zavádzacie zariadenie)          | Z dostupných zariadení špecifikuje poradie zavádzania                                                                                                    |  |  |
|                                                     | Removable (Vyberateľné); SATA; USB; CD/DVD; Network (Sieť): Disabled (Vypnuté) (predvolená možnosť je Removable (Vyberateľné))                                                  |  |  |
| 2nd Boot Device (2. zavádzacie zariadenie)          | Z dostupných zariadení špecifikuje poradie zavádzania                                                                                                    |  |  |
|                                                     | Removable (Vyberateľné); SATA; USB; CD/DVD; Network (Sieť): Disabled (Vypnuté) (predvolená možnosť je SATA)                                                                     |  |  |
| 3rd Boot Device (3. zavádzacie zariadenie)          | Z dostupných zariadení špecifikuje poradie zavádzania                                                                                                    |  |  |
|                                                     | Removable (Vyberateľné); SATA; USB; CD/DVD; Network (Sieť): Disabled (Vypnuté) (predvolená možnosť je USB)                                                                      |  |  |
| 4th Boot Device (4. zavádzacie zariadenie)          | Z dostupných zariadení špecifikuje poradie zavádzania                                                                                                    |  |  |
|                                                     | Removable (Vyberateľné); SATA; USB; CD/DVD; Network (Sieť): Disabled (Vypnuté) (predvolená možnosť je CD/DVD)                                                                   |  |  |
| 5th Boot Device (5. zavádzacie zariadenie)          | Z dostupných zariadení špecifikuje poradie zavádzania                                                                                                    |  |  |
|                                                     | Removable (Vyberateľné); SATA; USB; CD/DVD; Network (Sieť): Disabled (Vypnuté) (predvolená možnosť je Network (Sieť))                                                           |  |  |
| Removable Drives (Vyberateľné jednotky)             | Z dostupných vyberateľných zariadení špecifikuje prioritu poradia zavádzania                                                                                                    |  |  |
| Hard Disk Drives (Pevné disky)                      | Z dostupných pevných diskov špecifikuje prioritu poradia zavádzania                                                                                                    |  |  |
| USB Drives (USB jednotky)                           | Z dostupných USB jednotiek špecifikuje prioritu poradia zavádzania                                                                                                    |  |  |
| CD/DVD Drives (Mechaniky CD/DVD)                    | Z dostupných mechaník CD/DVD špecifikuje prioritu poradia zavádzania                                                                                                    |  |  |
| Network Drives (Sieťové jednotky)                   | Z dostupných sieťových jednotiek špecifikuje prioritu poradia zavádzania                                                                                                    |  |  |
|                                                     |                                                                                                    |  |  |
| Ukončenie                                           |                                                                                                    |  |  |
| Exit Options (Možnosti ukončenia)                   | Poskytuje možnosti: Save Changes and Exit (Uložiť zmeny a ukončiť), Discard Changes and Exit<br>(Zrušiť zmeny a ukončiť) a Load Default Setting (Načítať predvolené nastavenie) |  |  |

#### Zavádzacia postupnosť

Táto funkcia vám umožňuje meniť poradie zavedenia systému pre zariadenia.

#### Možnosti zavedenia

- Hard Drive (Pevný disk) Počítač sa pokúša zaviesť systém z primárneho pevného disku. Ak sa na disku nenachádza operačný systém, počítač vygeneruje chybové hlásenie.
- 1 CD/DVD Drive (CD/DVD disk) Počítač sa pokúša zaviesť systém z CD/DVD disku. Ak sa v jednotke nenachádza žiadny CD/DVD, alebo sa na CD/DVD nenachádza operačný systém, počítač vygeneruje chybové hlásenie.
- USB Flash Device (Zariadenie USB Flash) Vložte pamäťové zariadenie do USB portu a reštartujte počítač. Keď sa v pravom dolnom rohu obrazovky zobrazí hlásenie F12= Boot Menu (Ponuka zavádzania), stlačte kláves <F12>. BIOS zistí zariadenie a pridá možnosť USB flash do ponuky zavádzania.

POZNÁMKA: Ak chcete zavádzať zo zariadenia USB, zariadenie USB musí byť zavádzacie. Aby ste sa uistili, či je zariadenie zavádzacie, pozrite si dokumentáciu k zariadeniu.

#### Zmena poradia zavádzania v aktuálnom zavedení

Túto funkciu môžete použiť na zmenu aktuálneho poradia zavádzania, napríklad vykonať zavedenie z jednotky CD/DVD a spustiť program Dell Diagnostics z média Drivers and Utilities. Po dokončení diagnostických testov sa obnoví predchádzajúce poradie zavádzania.

- 1. Ak zavádzate systém z USB zariadenia, pripojte USB zariadenie ku konektoru USB.
- 2. Zapnite alebo reštartujte počítač.
- 3. Keď sa v pravom dolnom rohu obrazovky zobrazí hodnota F2 = Setup (F2 = Nastavenie), F12 = Boot Menu (F12 = Ponuka zavádzania), stlačte kláves <F12>.

Ak čakáte na zobrazenie loga dlhý čas, počkajte, kým sa nezobrazí pracovná plocha Microsoft Windows. Vtedy vypnite počítač a skúste to znova.

Zobrazí sa ponuka Boot Device Menu (Ponuka zavádzacích zariadení) so zoznamom všetkých dostupných zavádzacích zariadení.

4. V ponuke Boot Device Menu si zvoľte zariadenie, z ktorého chcete zaviesť systém.

Ak napríklad zavádzate systém z pamäťového kľúča USB, zvýraznite položku USB Flash Device (Zariadenie USB Flash) a stlačte kláves < Enter>.

POZNÁMKA: Ak chcete zavádzať zo zariadenia USB, zariadenie USB musí byť zavádzacie. Ak sa chcete uistiť, či je vaše zariadenie zavádzacie, pozrite si dokumentáciu k zariadeniu.

#### Zmena poradia zavádzania systému pri ďalších zavádzaniach

- 1. Prejdite do pomôcky nastavenia systému (pozri Vstup do pomôcky nastavenia systému).
- 2. Pomocou klávesov so šípkami vyznačte položku ponuky Boot (Zaviesť) a stlačením klávesu < Enter> sa dostanete do tejto ponuky.

**POZNÁMKA:** Pre prípad obnovenia si zapíšte aktuálne poradie zavádzania.

- 3. V zozname zariadení sa môžete posúvať pomocou klávesov so šípkami nahor a nadol.
- 4. Zmenu zavádzacej priority zariadenia vykonáte pomocou tlačidiel plus (+) alebo mínus (-).

## Vymazanie zabudnutých hesiel a nastavení CMOS

- A VAROVANIE: Pred tým, než pristúpite k vykonaniu akýchkoľvek postupov v tejto časti, vykonajte bezpečnostné pokyny, ktoré boli dodané s vaším počítačom.
- VAROVANIE: Ak chcete vymazať nastavenie CMOS, počítač musí byť odpojený od elektrickej zásuvky.
- △ UPOZORNENIE: Opravovať počítač môže len oprávnený servisný technik. Záruka sa nevzťahuje na poškodenie spôsobené servisom, ktorý nebol schválený spoločnosťou Dell™.
- △ UPOZORNENIE: Aby ste predišli elektrostatickému výboju, uzemnite sa pomocou uzemňovacieho pásika na zápästí alebo opakovaným dotýkaním sa nenatretého kovového povrchu (ako napríklad zásuvky na vašom počítači).
- △ UPOZORNENIE: Vymazaním nastavení CMOS vymažete aj heslo.
- 1. Postupujte podľa pokynov v časti Skôr než začnete.
- POZNÁMKA: Ak chcete vymazať nastavenie CMOS, počítač musí byť odpojený od elektrickej zásuvky.
- 2. Demontujte kryt systémovej dosky (pozri Demontáž krytu systémovej dosky).
- 3. Na systémovej doske vyhľadajte 3-kolíkový konektor CMOS (CMOS1) (pozri Súčasti systémovej dosky).
- 4. Odpojte 2-kolíkovú zásuvku prepojky z pólov 2 a 3 a upevnite ju na póly 1 a 2.

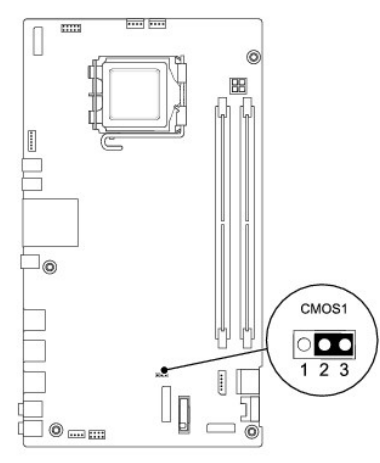

- 5. Vyčkajte asi päť sekúnd, kým sa zmaže nastavenie CMOS.
- 6. Vytiahnite 2-kolíkovú prepojku z kolíkov 1 a 2 a znovu ju napojte na kolíky 2 a 3.
- 7. Namontujte späť kryt systémovej dosky (pozri Spätná montáž krytu systémovej dosky).

UPOZORNENIE: Skôr než zapnete počítač, zaskrutkujte späť všetky skrutky a overte, či vo vnútri počítača neostali žiadne voľné skrutky. V opačnom prípade sa počítač môže poškodiť.

8. Počítač a zariadenia zapojte do elektrických zásuviek a zapnite ich.

# Aktualizácia systému BIOS

- 1. Zapnite počítač.
- 2. Navštívte webovú stránku podpory Dell na adrese support.dell.com.
- 3. Kliknite na prepojenie Drivers & Downloads → Select Model (Ovládače a prevzatia → Vybrať model).
- 4. Vyberte typ výrobku v zozname Select Your Product Family (Vyberte rad svojho výrobku).
- 5. Vyberte značku výrobku v zozname Select Your Product Line (Vyberte líniu svojho výrobku).
- 6. Vyberte číslo modelu výrobku v zozname Select Your Product Model (Vyberte model svojho výrobku).

🜠 POZNÁMKA: Ak ste vybrali iný model a chcete začať odznova, kliknite na položku Start Over (Začať znova) v pravej hornej časti ponuky.

- 7. Kliknite na položku Confirm (Potvrdiť).
- 8. Na obrazovke sa objaví zoznam s výsledkami. Kliknite na BIOS.
- Kliknutím na prepojenie Download Now (Prevziať teraz) si stiahnite najnovší súbor systému BIOS. Zobrazí sa okno File Download (Prevziať súbor).
- 10. Kliknutím na možnosť Save (Uložiť) uložíte súbor na pracovnú plochu. Súbor sa prevezme na vašu pracovnú plochu.
- 11. Keď sa zobrazí okno Download Complete (Prevzatie je ukončené), kliknite na Close (Zavrieť). Na pracovnej ploche sa zobrazí ikona súboru, ktorá má rovnaký názov ako prevzatý aktualizačný súbor systému BIOS.
- 12. Dvakrát kliknite na ikonu súboru na pracovnej ploche a postupujte podľa pokynov na obrazovke.

# **Technický prehľ**ad Servisná príručka Dell™ Inspiron™ One 19

Pohľad do vnútra počítača Inspiron One
 <u>Súčasti systémovej dosky</u>

- AROVANIE: Pred prácou vnútri počítača si prečítajte bezpečnostné pokyny, ktoré ste dostali s vaším počítačom. Ďalšie informácie o bezpečnosti a overených postupoch nájdete na stránke so zákonnými požiadavkami na adrese www.dell.com/regulatory\_compliance.
- △ UPOZORNENI E: Opravovať počítač môže len oprávnený servisný technik. Záruka sa nevzťahuje na poškodenie spôsobené servisom, ktorý nebol schválený spoločnosťou Dell™.
- △ UPOZORNENIE: Aby ste predišli elektrostatickému výboju, uzemnite sa pomocou uzemňovacieho pásika na zápästí alebo opakovaným dotýkaním sa nenatretého kovového povrchu (ako napríklad zásuvky na vašom počítači).

# Pohľad do vnútra počítača Inspiron One

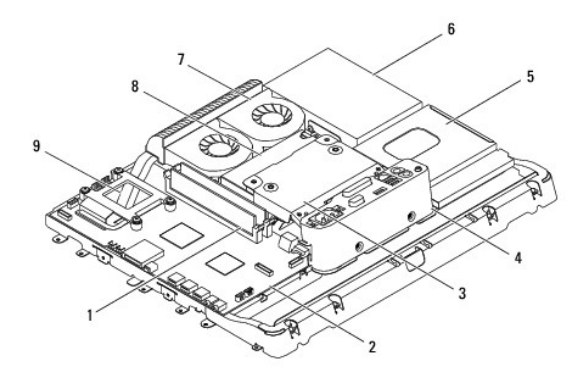

| 1 | pamäťové moduly           | 2 | systémová doska                  |  |
|---|---------------------------|---|----------------------------------|--|
| 3 | zadný kovový kryt         | 4 | vstupno- <b>výstupná konzola</b> |  |
| 5 | kryt optickej jednotky    | 6 | pevný disk                       |  |
| 7 | ventilátory chladiča      | 8 | napájanie                        |  |
| 9 | chladi <b>č</b> procesora |   |                                  |  |

## Súčasti systémovej dosky

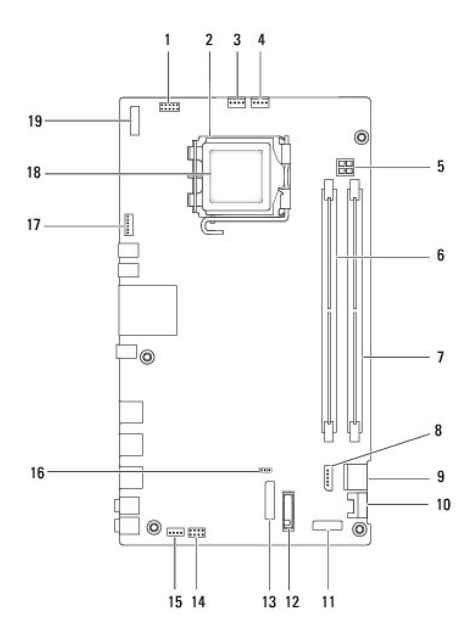

|    |                                                          | _  |                                            |
|----|----------------------------------------------------------|----|--------------------------------------------|
| 1  | konektor meni <b>č</b> a (INV_CN1)                       | 2  | zásuvka procesora                          |
| 3  | konektor ventilátora chladiča<br>(SYSFAN1)               | 4  | konektor ventilátora chladiča<br>(CPUFAN1) |
| 5  | zásuvka napájania P4 (PWR_CN1)                           | 6  | konektor pamäťového modulu<br>(DIMM1)      |
| 7  | konektor pamäťového modulu<br>(DIMM2)                    | 8  | konektor napájania SATA<br>(SATAPWR1)      |
| 9  | konektor jednotky SATA (SATA1)                           | 10 | konektor jednotky SATA<br>(SATA2)          |
| 11 | konektor vstupno- <b>výstupného</b><br>panela_2 (RISER2) | 12 | objímka batérie (BT1)                      |
| 13 | konektor vstupno- <b>výstupného</b><br>panela_1 (RISER1) | 14 | konektor vypínača (PWRSW1)                 |
| 15 | konektor reproduktorov (SPKR1)                           | 16 | prepojka CMOS (CMOS1)                      |
| 17 | konektor kamery (CAM_CN1)                                | 18 | procesor                                   |
| 19 | konektor displeja (LVDS1)                                |    |                                            |

Servisná príručka Dell™ Inspiron™ One 19

POZNÁMKA: POZNÁMKA uvádza dôležité informácie, ktoré umožňujú lepšie využitie počítača.

🛆 UPOZORNENI E: UPOZORNENI E označuje možné poškodenie hardvéru alebo stratu údajov a uvádza, ako sa vyhnúť problému.

A VAROVANIE: VAROVANIE označuje možnosť škody na majetku, zranenia osôb alebo usmrtenia.

Informácie v tejto príručke sa môžu zmeniť bez predchádzajúceho upozornenia. Autorské práva © 2009 spoločnosť Dell Inc. Všetky práva vyhradené.

Reprodukcia týchto materiálov akýmkoľvek spôsobom bez písomného súhlasu spoločnosti Dell Inc. je prísne zakázaná.

Ochranné známky používané v tomto texte: Dell, logo DELL a Inspiron sú ochranné známky spoločnosti Dell Inc.; Microsoft, Windows, Windows Vista, a logo tlačidla Štart systému Windows Vista sú ochranné známky alebo registrované ochranné známky spoločnosti Microsoft Corporation v Spojených štátoch a v iných krajinách.

Ostatné obchodné značky a obchodné názvy v tejto príručke sa môžu používať ako odkazy na spoločnosti, ktoré si uplatňujú nárok na tieto značky a názvy, alebo ako referencie na ich produkty. Spoločnosť Dell Inc. sa zrieka akéhokoľvek nároku na vlastníctvo iných, než vlastných ochranných známok a obchodných názvov.

September 2009 Rev. A00